# 폴리곤에이드 사용자 가이드

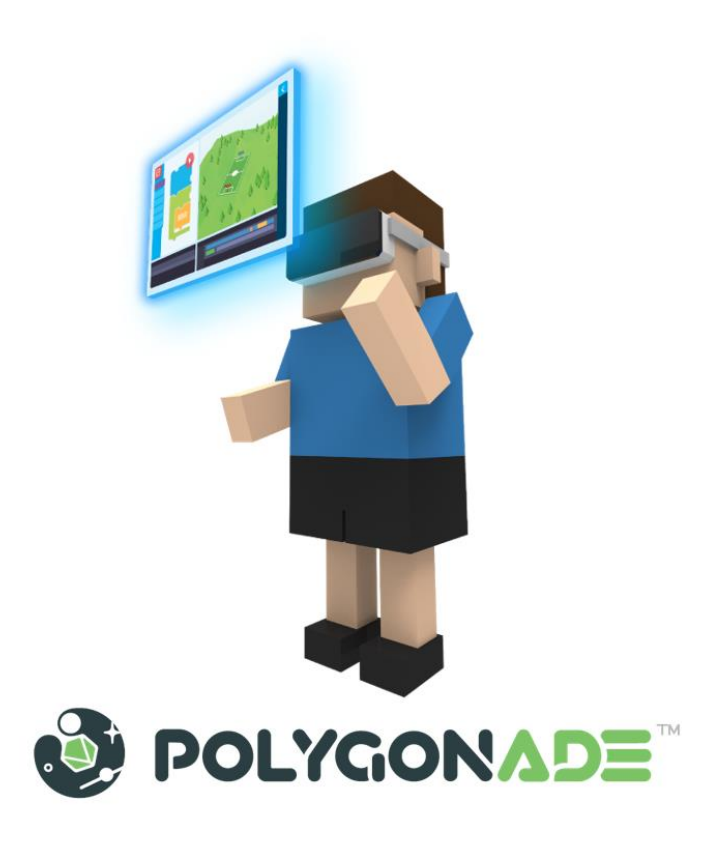

### ● **크롬** 브라우저로 구글에서 '<mark>폴리곤에이드</mark>'를 검색하여 접속

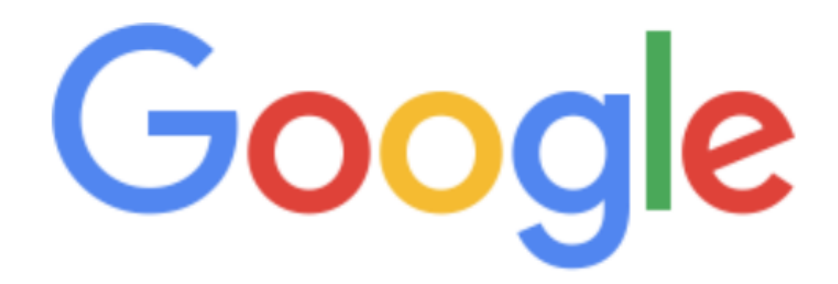

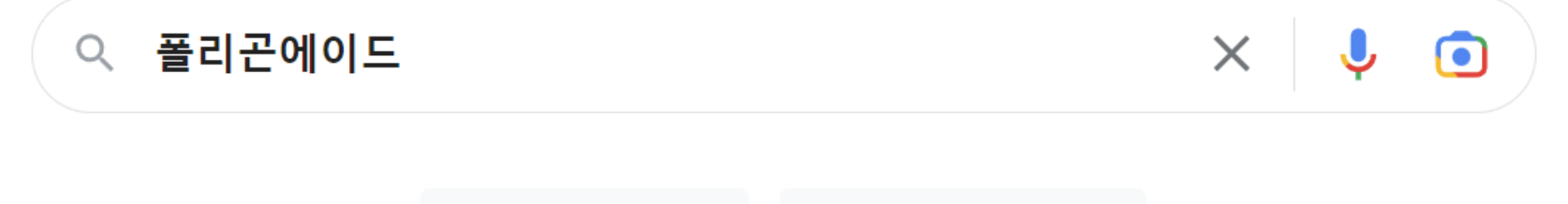

Google Search

I'm Feeling Lucky

 https://www.polyade.com
 Translate this page
 Image

 [폴리곤에이드] - SW 코딩 교육의 동반자
 Image

 3D/VR/AR 환경에서의 컴퓨팅 사고 훈련이 가능한 SW 코딩 교육 통합 플랫폼 

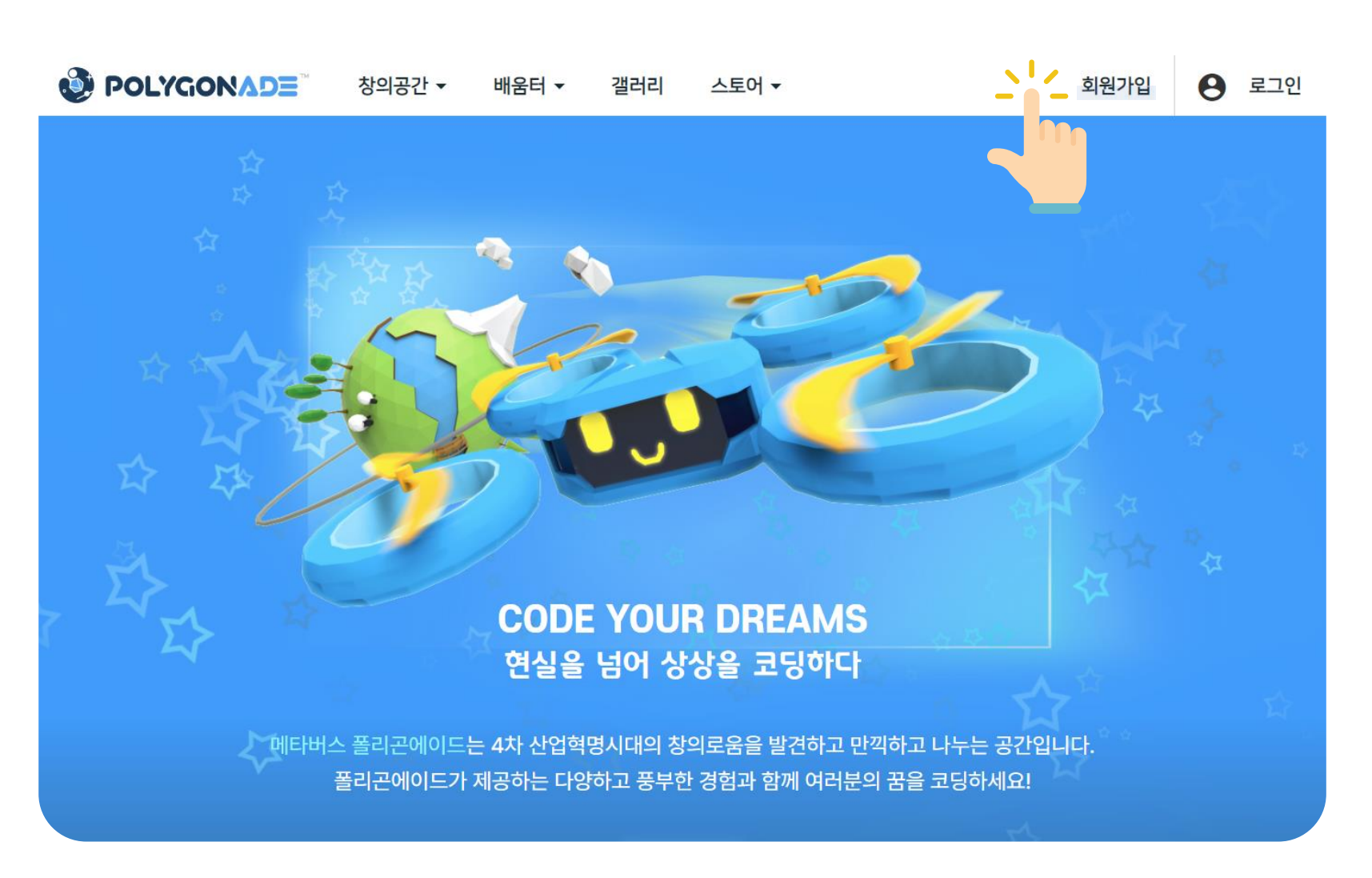

### ● 메인 화면의 우측 상단에 있는 '회원가입' 메뉴를 클릭

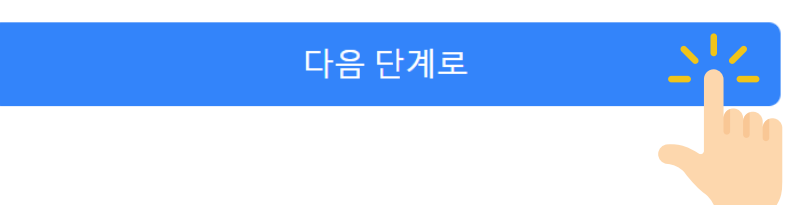

#### ✔ 동의합니다.

ACROSSPACE Inc. 는 본 서비스를 제공함에 있어 이용자의 개인정보를 「개인

개인정보 수집·이용·제공 동의서

개인정보 수집 및 활용 동의 (필수)

#### ✔ 동의합니다.

제1장 총칙

ACROSSPACE Inc. 플랫폼 및 디지털콘텐츠 이용약관

이용약관 동의 (필수)

폴리곤에이드는 다양한 3D 그래픽을 경험하면서 작품을 만들고 서로 나누고 다 함께 즐길 수 있는 온라인 코딩 교육 플랫폼입니다.

#### 회원가입

🥹 POLYGONADE 🐩 창의공간 🗸 배움터 🗸 갤러리 스토어 🗸

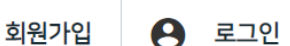

#### ● 필수 확인 체크박스에 체크한 후 '다음 단계로' 버튼 클릭

### ● 양식에 맞게 아이디와 비밀번호를 입력하고 '확인' 버튼 클릭

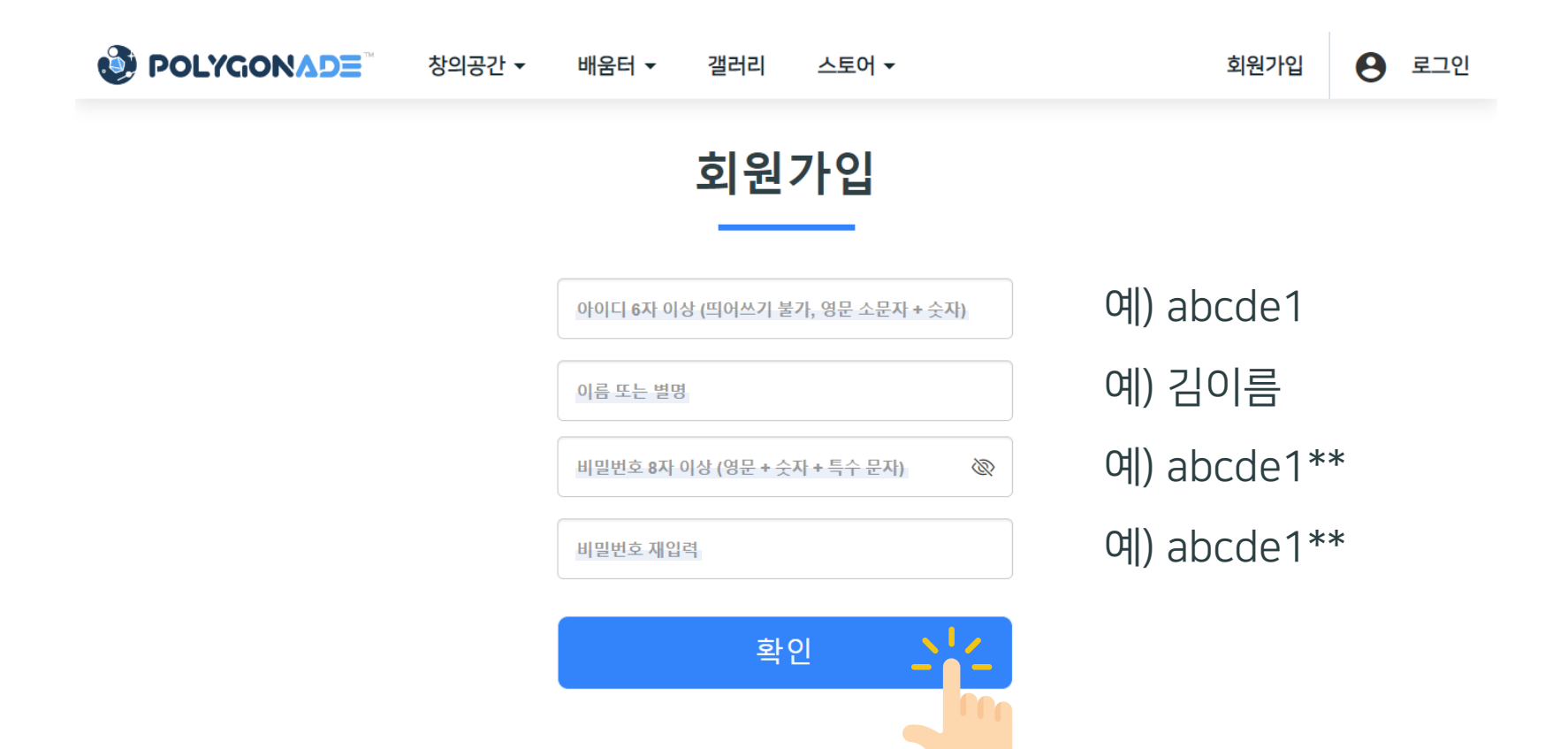

#### ● 이메일 인증은 추후 '마이페이지'에서 진행 가능

 ● POLYGON △ DE<sup>™</sup>
 창의공간 ▼
 배움터 ▼
 갤러리
 스토어 ▼
 마이페이지 ▼
 로그아웃

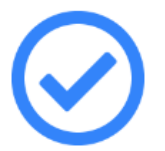

#### **회원가입**이 **완료**되었습니다.

원활한 서비스 이용을 위해 이메일을 인증해 주세요.

이메일 인증 화면으로 이동

© ACROSSPACE Inc.

#### ● 우측 상단의 '마이페이지'를 클릭한 후 '단기수업' 클릭

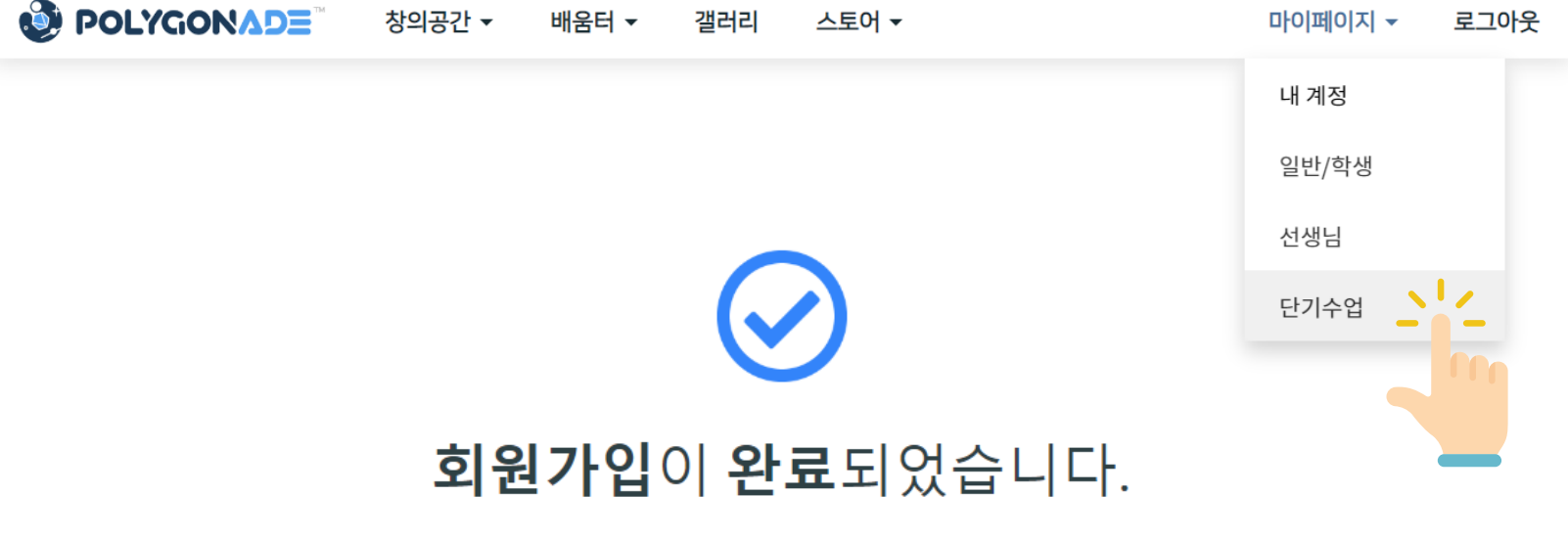

원활한 서비스 이용을 위해 이메일을 인증해 주세요.

이메일 인증 화면으로 이동

#### ● 단기수업 키를 입력하고 '입장 요청' 버튼 클릭

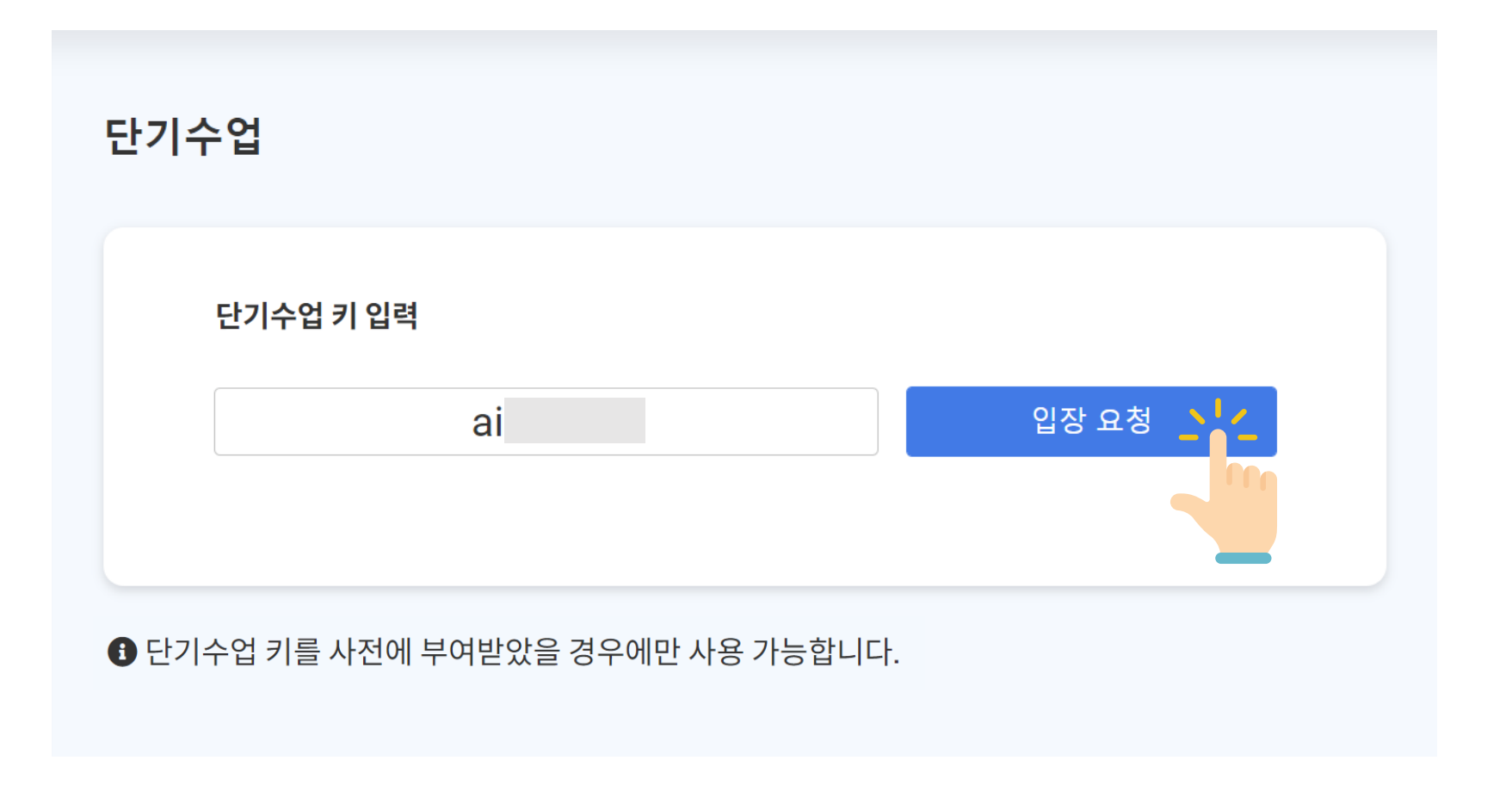

### ● 블록 코딩 환경 - '창의공간 > 블록스' 메뉴를 통해 입장 가능

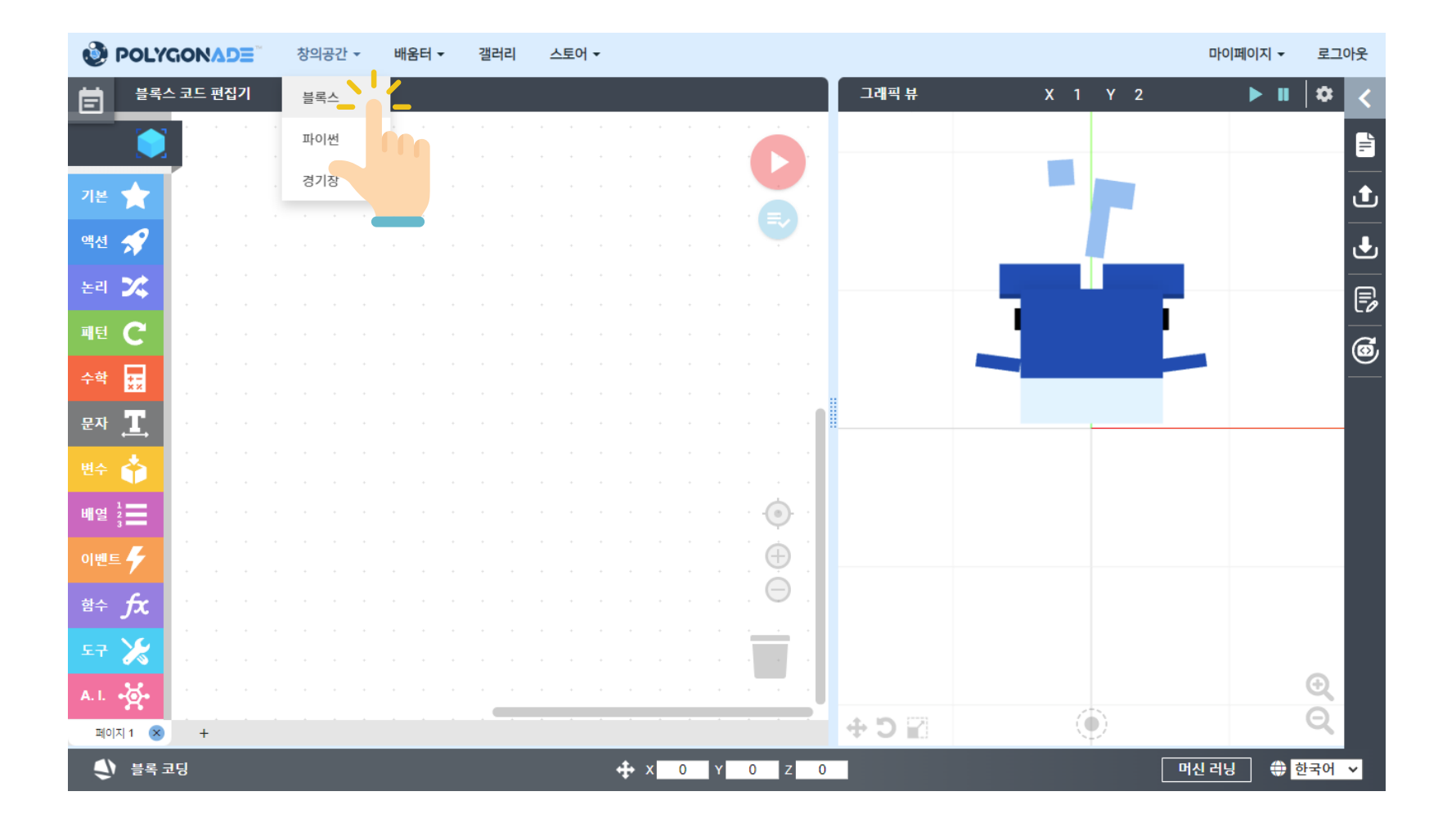

### ● 제품 키 등록의 경우, '마이페이지'를 클릭한 후 '내 계정' 클릭

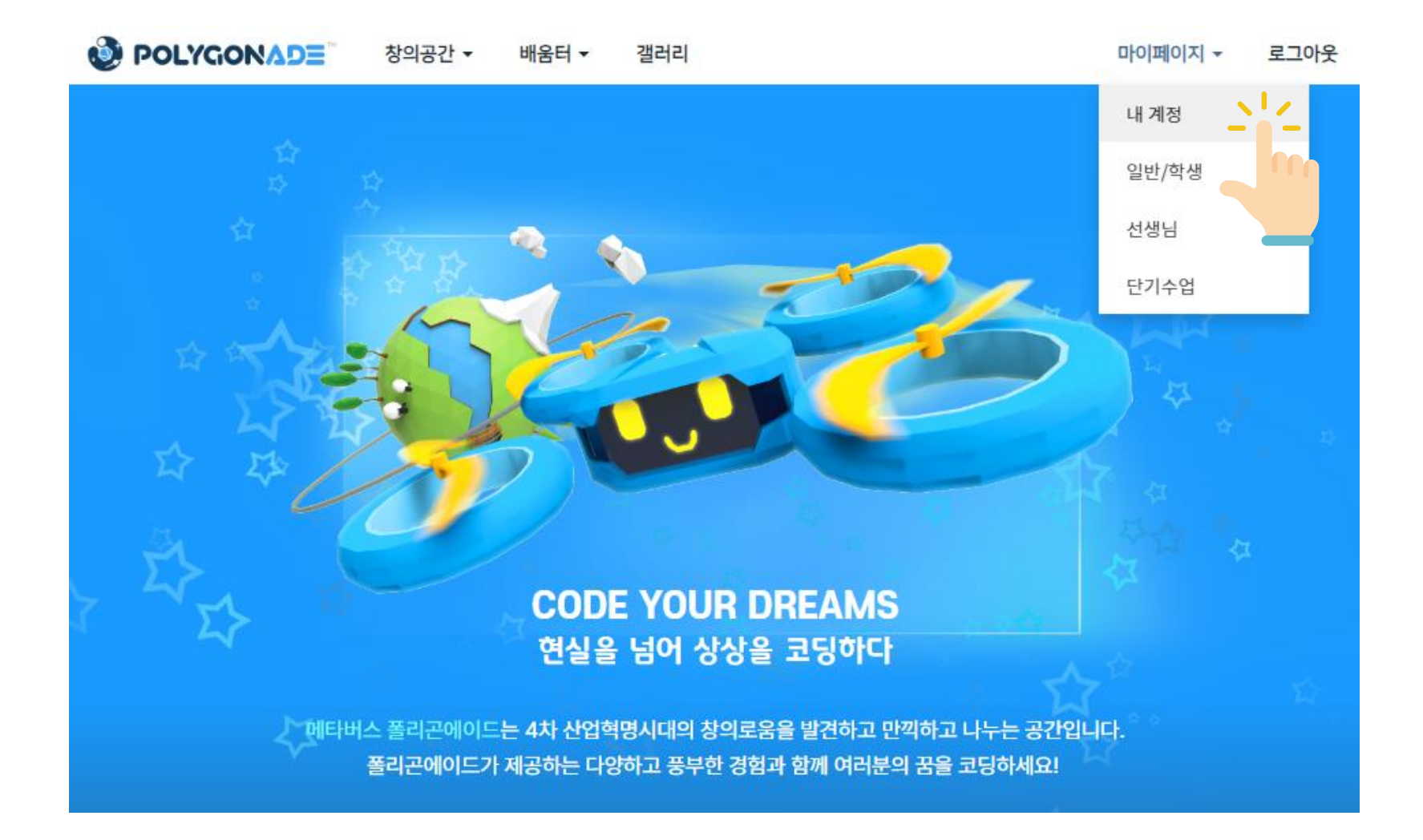

### ● 왼쪽 메뉴에서 '제품 키 등록' 클릭

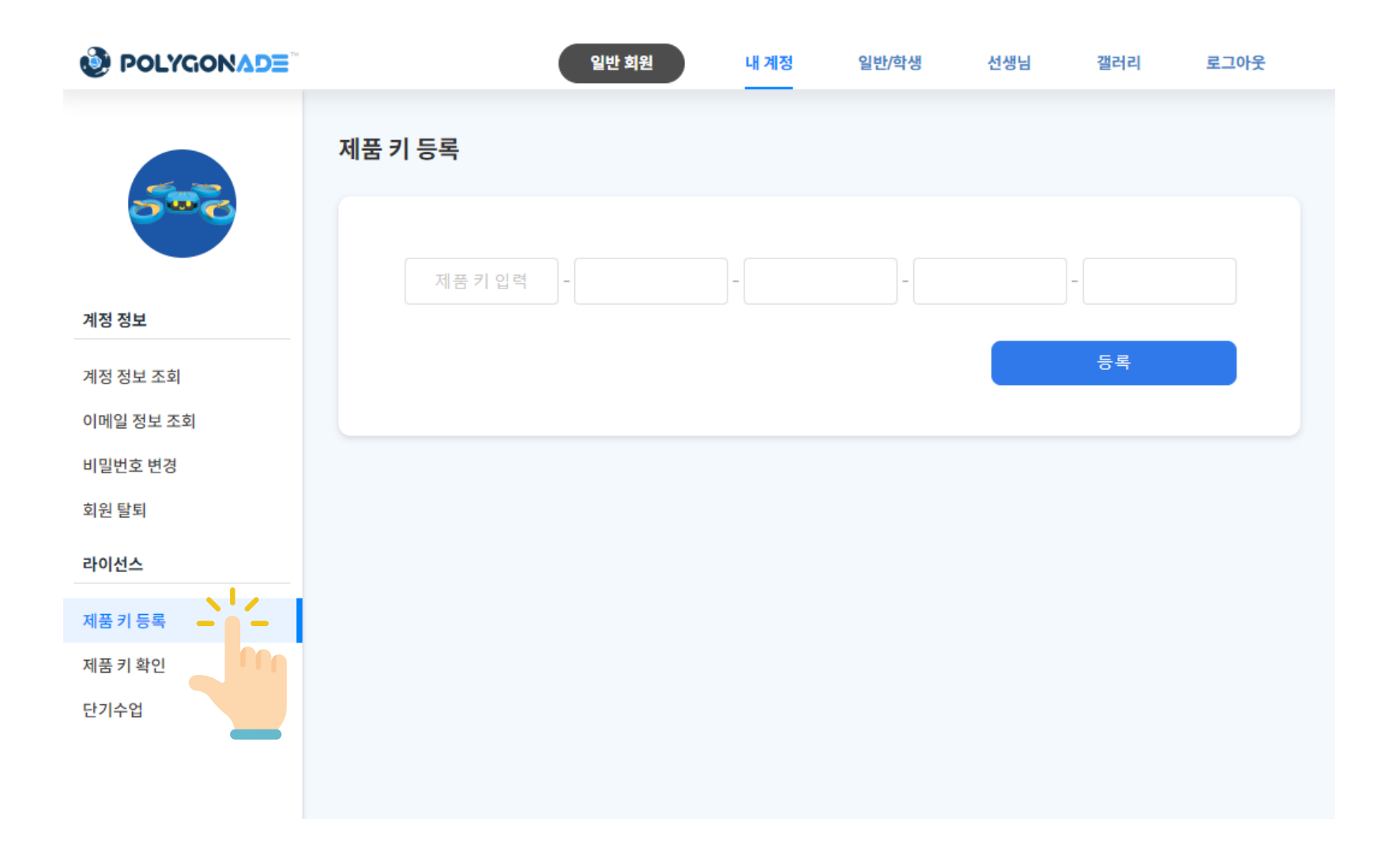

### ● 제품 키를 입력하고 '등록' 버튼 클릭

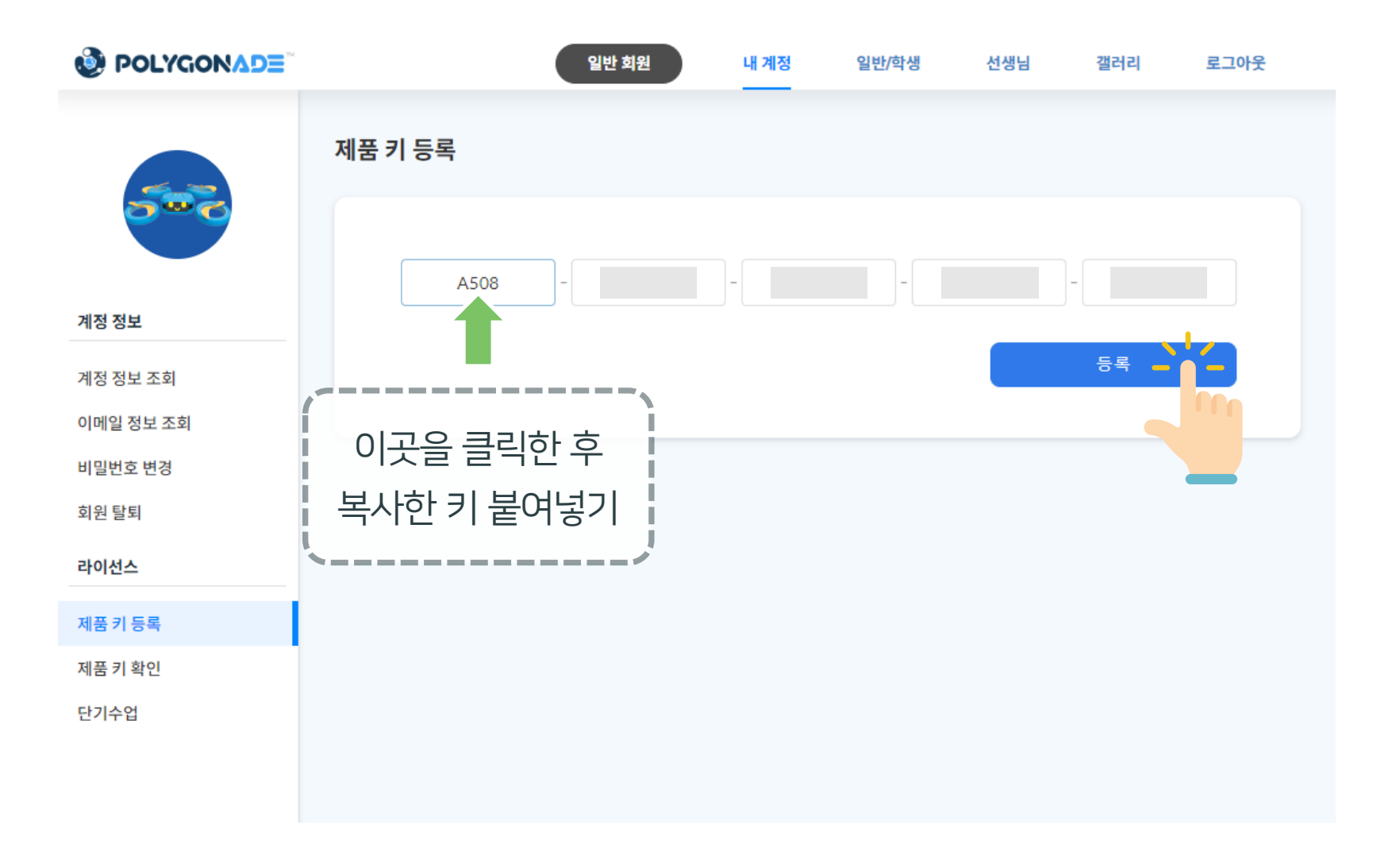

### ESSENTIALS

### 컴퓨터란?

### 문자, 이미지, 소리 등의 정보는 0과 1이 조합된 형태로 변형되고, 컴퓨터는 이를 처리하여 우리에게 보여 줌

### 무엇을 어떻게 하라는 <u>지시</u>를 0과 1이 조합된 형태로 전달받으면 이를 <u>자동으로 무한히 반복</u>할 수 있는 장치

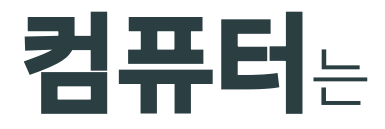

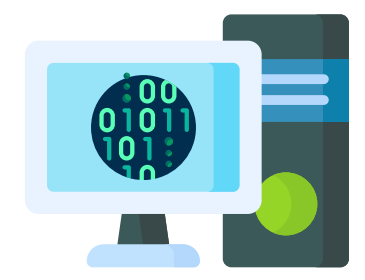

### 현대인의 필수품인 스마트폰 뿐만 아니라, 냉장고, 세탁기 등의 가전제품, 크게는 자동차, 우주선, 작게는 스마트 밴드, 시계 등 <u>거의 모든 전자 기계에 컴퓨터 탑재</u>

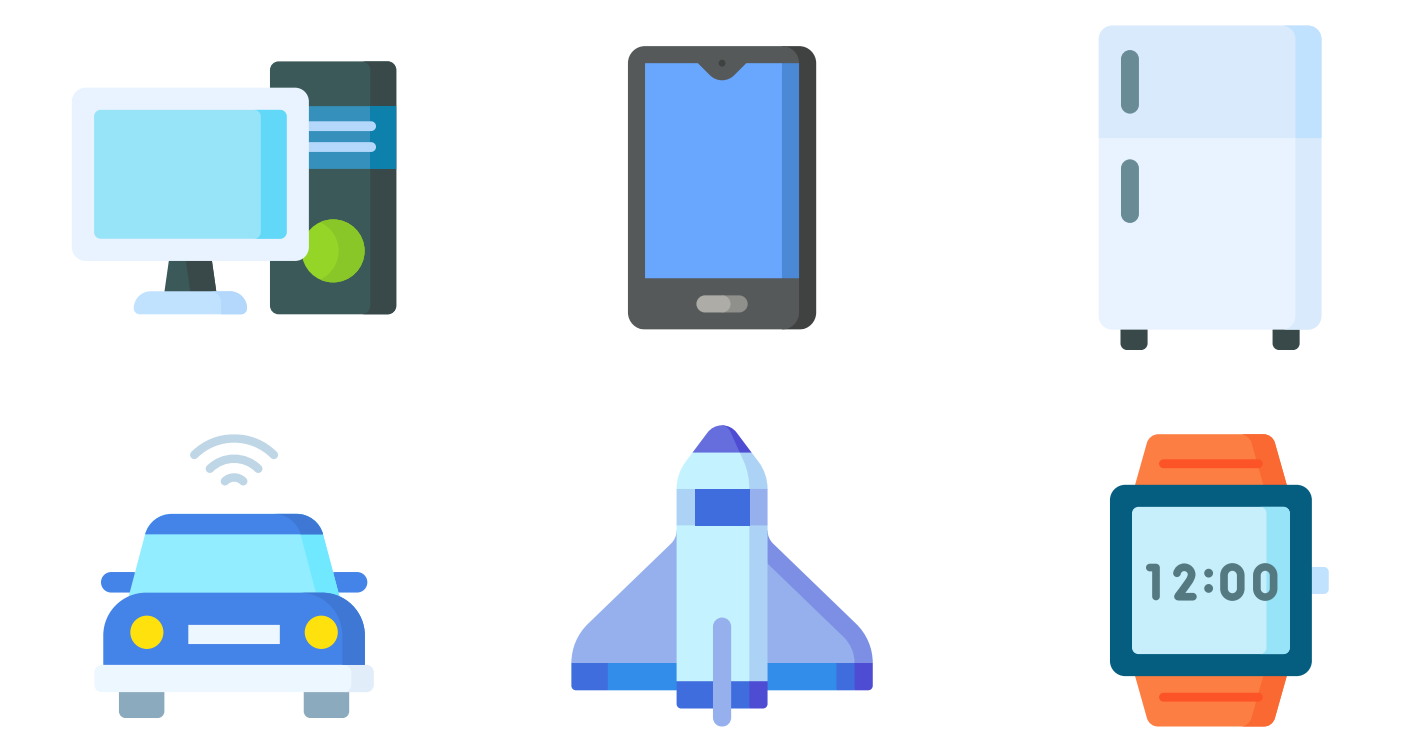

# ESSENTIALS 컴퓨터 언어란?

### - 영어가 모국어인 사람과 대화하기 위해 영어를 배우듯이 컴퓨터와 대화하기 위해 컴퓨터 언어를 배움

### - '폴리곤에이드'도 하나의 컴퓨터 언어

### **컴퓨터**에게 <u>지시</u>를 내리기 위해 사용하는 언어

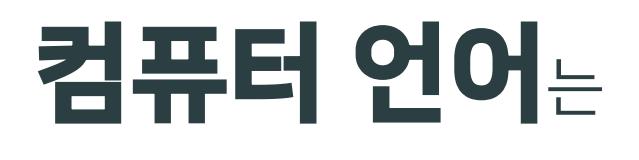

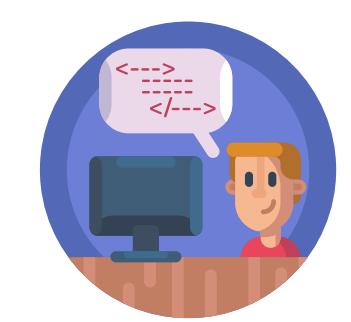

### ESSENTIALS

# 프로그램이란?

### 기본적으로 '무엇을'에 해당하는 데이터와 '어떻게'에 해당하는 알고리즘으로 구성돼 있음

### **컴퓨터 언어**로 컴퓨터가 무엇을 어떻게 해야 할지에 대한 <u>지시</u>서를 만들어 놓은 것

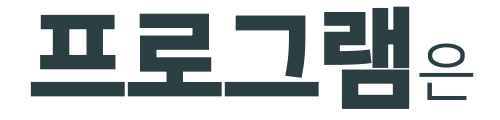

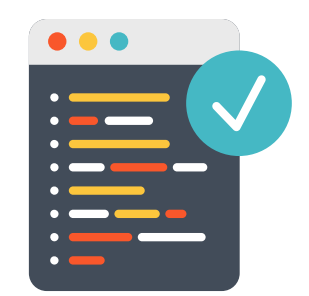

### ESSENTIALS

# 소프트웨어란?

### 이며, 게임도 소프트웨어 중 하나

- 스마트폰에서 '앱'이라 부르는 것들이 바로 소프트웨어

### 보고 들을 수는 있지만 손으로 만질 수는 없음

### 여러 프로그램과 이미지, 소리 등이 결합한 형태

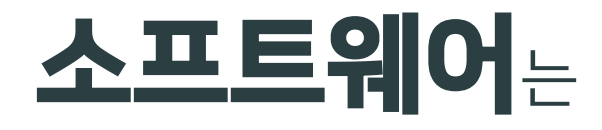

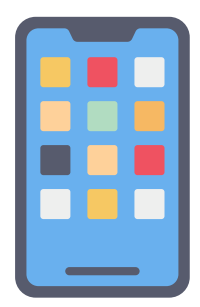

# ESSENTIALS

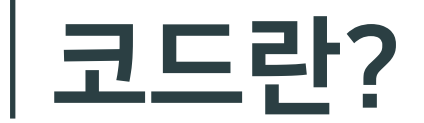

### - 폴리곤에이드에서는 퍼즐 모양 코드를 '블록'이라 부름

#### - 코드를 작성하다 = 코딩하다

### **컴퓨터 언어**로 작성하는 <u>지시</u>

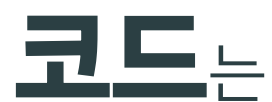

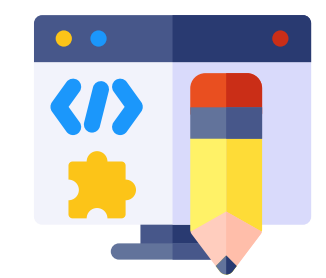

# ESSENTIALS

### 코딩이란?

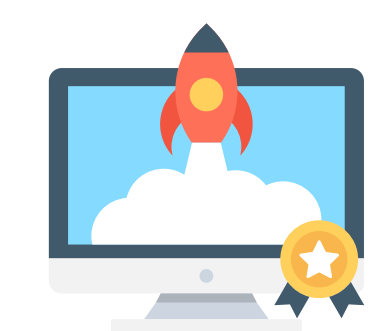

### (문자적 의미로서) 코드를 작성하는 것

코딩은

#### **프로그램** 또는 **소프트웨어**를 만드는 방법과 과정

### - 코딩한다는 것은 단순히 컴퓨터를 사용하는 수준을 넘어 상상하는 모든 것을 컴퓨터를 통해 표현할 수 있다는 것

© ACROSSPACE Inc.

### 인간의 언어로 글짓기를 하여 문학작품을 만들어 내듯이, 컴퓨터 언어로 코딩을 하여 프로그램 만듦 비교

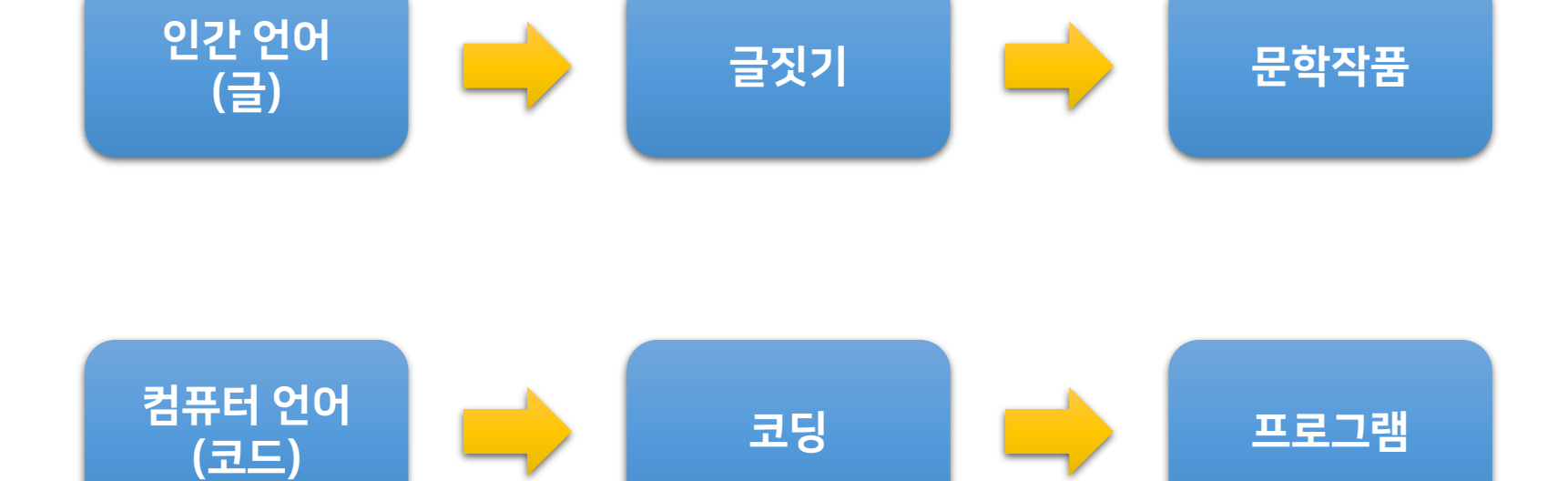

# STEP 1 폴리곤에이드 기본

#### 메타버스와 인공지능의 원리를 이해하고 실습할 수 있음

### 3차원의 입체적인 모습의 소프트웨어를 만들 수 있음

### 퍼즐 모양으로 만들어져 쉽게 사용할 수 있는 **컴퓨터 언어**

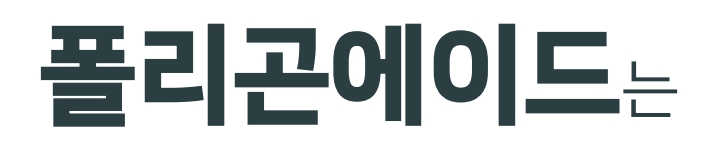

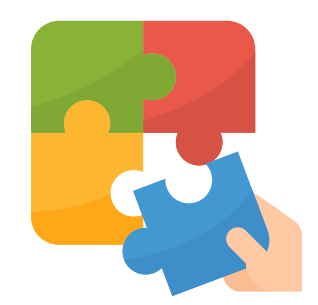

### ● 왼쪽에는 **코딩**하는 공간, 오른쪽에는 결과를 확인하는 공간

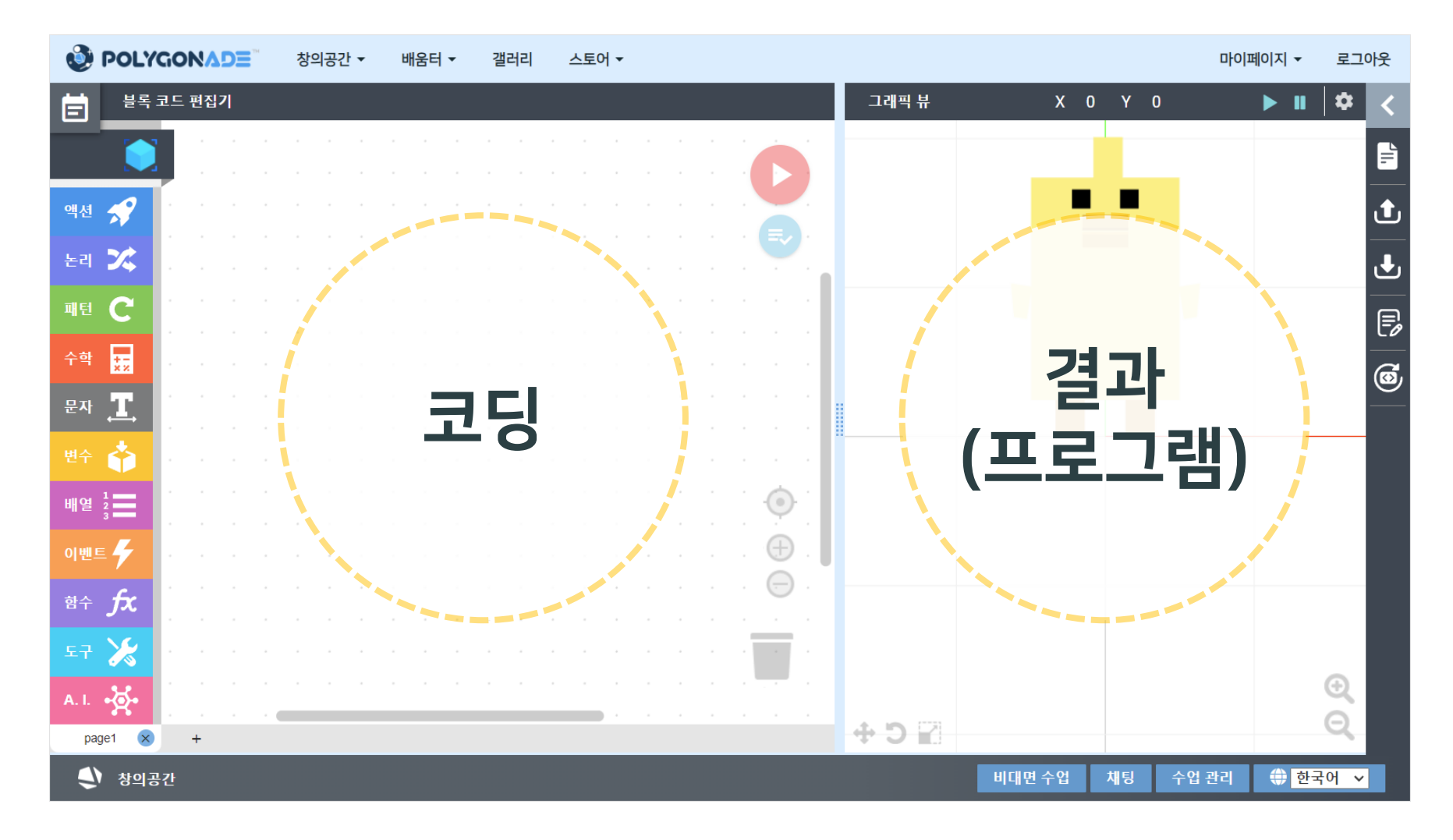

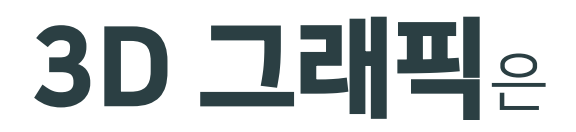

### 컴퓨터 화면에서 3방향 축으로 표현되는 공간의 이미지

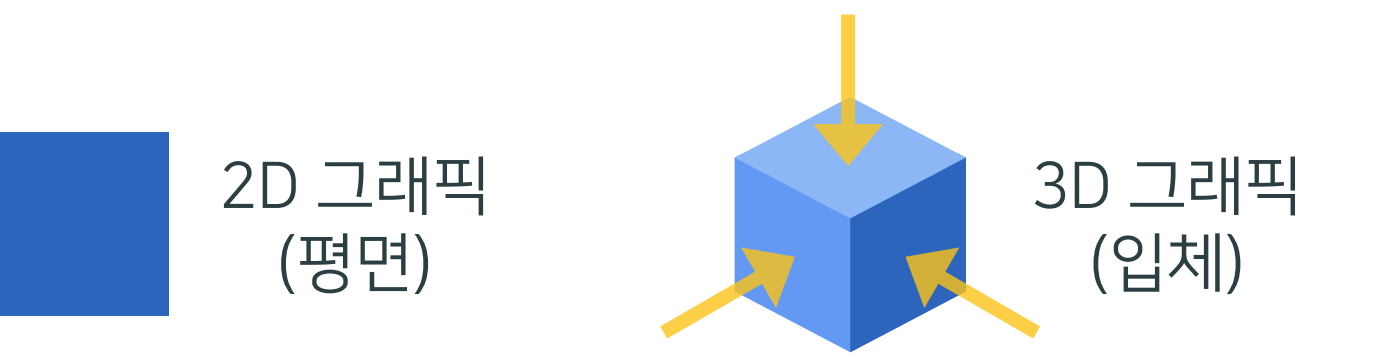

### ● [그래픽 뷰]의 [부가 기능]을 사용하여 3D 그래픽으로 변경

| ② POLYGONADE 창의공간 ▼ 배움터 ▼ 갤러리 스토어 ▼                                                                                                    | 마이페이지 - 로그아운                |
|----------------------------------------------------------------------------------------------------|-----------------------------|
| 블록코드편집기 그래픽뷰 X 2 Y -1                                                                                                    | 1 🚺 🌣 🔇                     |
|                                                                                                    | 전체 화한 🚽                     |
| 액션 🛷                                                                                                    | STL सर्वे                   |
|                                                                                                    | 2D/3D 전환                    |
|                                                                                                    |                             |
|                                                                                                    | 🕑 코드실행 🕞                    |
| 音 🔜 🐘 집세작인 모습으로 모기 위에 [1] 반서 신세 와면                                                                                                    | ଜ                           |
| 표 🧝 🧝 이 이 이 이 이 이 이 이 이 이 이 이 이 이 이 이 이                                                                                                    |                             |
| 변수 🔥                                                                                                    |                             |
| (2]이때 나타나는 메뉴에서 [2D/3D 전환]을 클릭                                                                                                    |                             |
|                                                                                                    |                             |
|                                                                                                    |                             |
| 함수 <b>f</b> x                                                                                                    |                             |
| 🖙 💥 ana ana amin'ny tanàna amin'ny tanàna |                             |
|                                                                                                    | Q                           |
| page1 😵 +                                                                                                    | Q                           |
| 창의공간 비대면수업 채팅 수                                                                                                    | 업 관리   🌐 <mark>한국어 🗸</mark> |

#### ● [툴박스]에서 블록 모양의 코드를 가져와 코딩

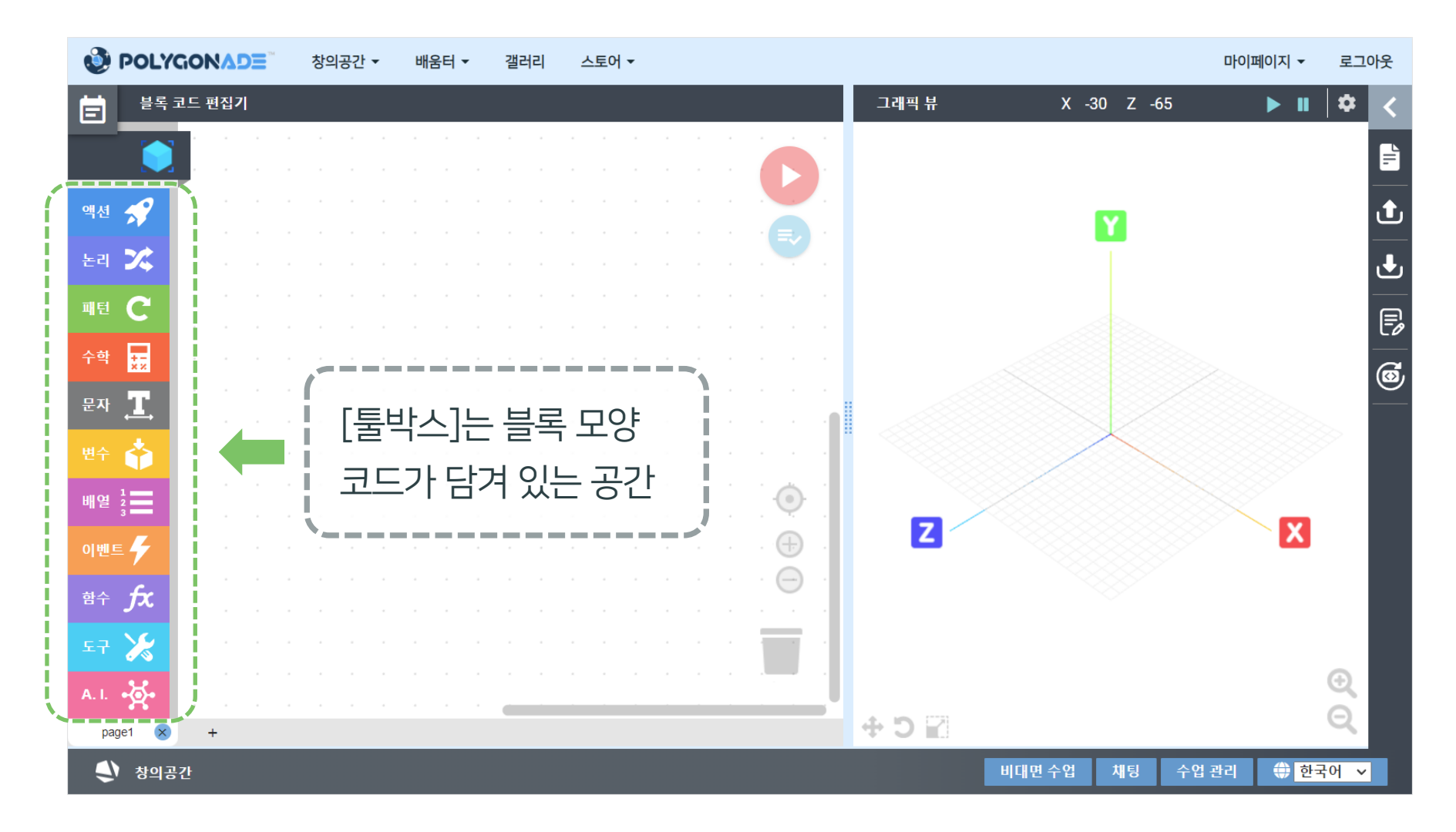

### ● [툴박스] [기본] 카테고리의 [오브젝트 생성] 블록 사용

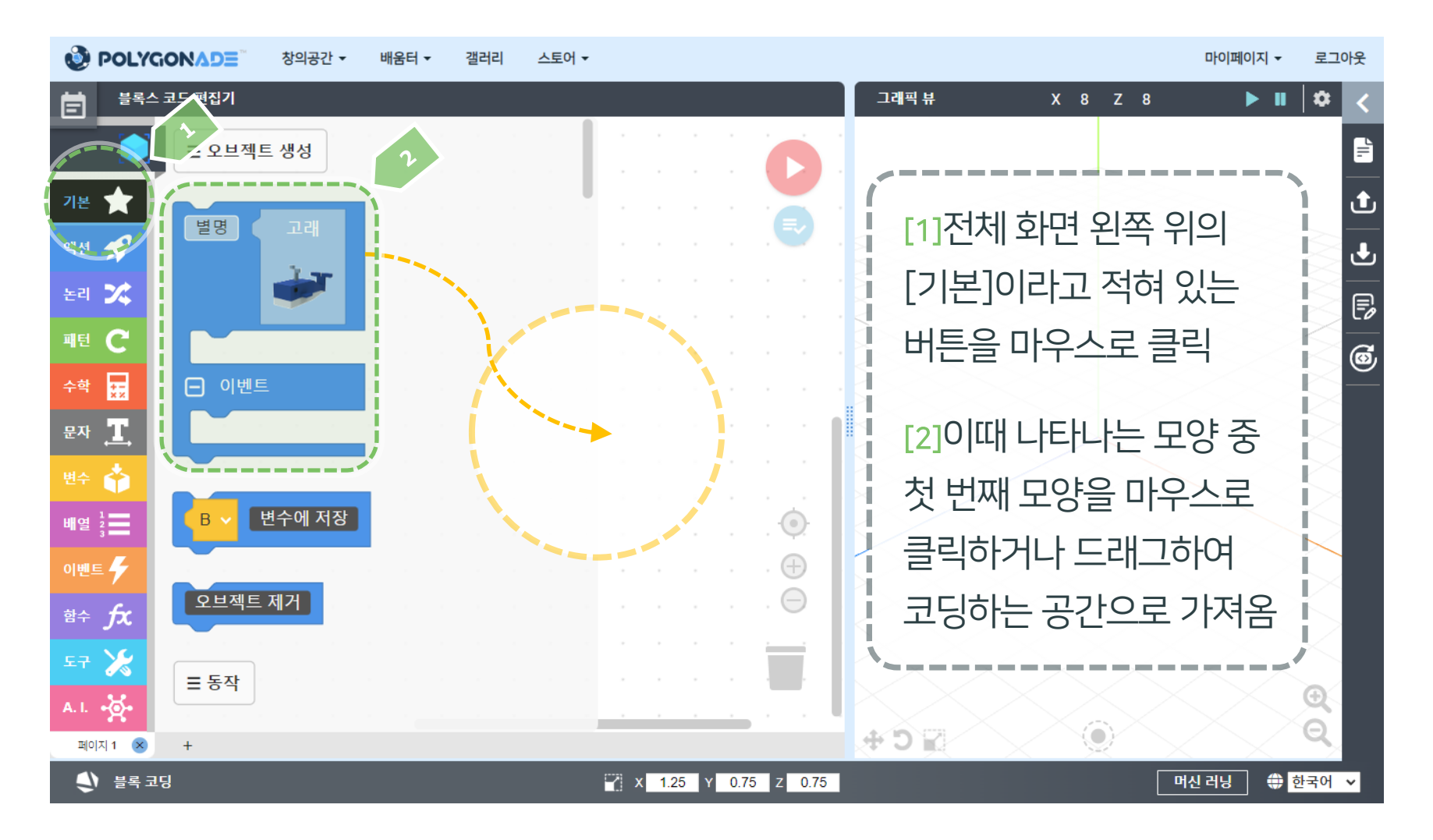

### ● **[실행]** 버튼을 눌렀을 때 고래가 등장하는지 확인

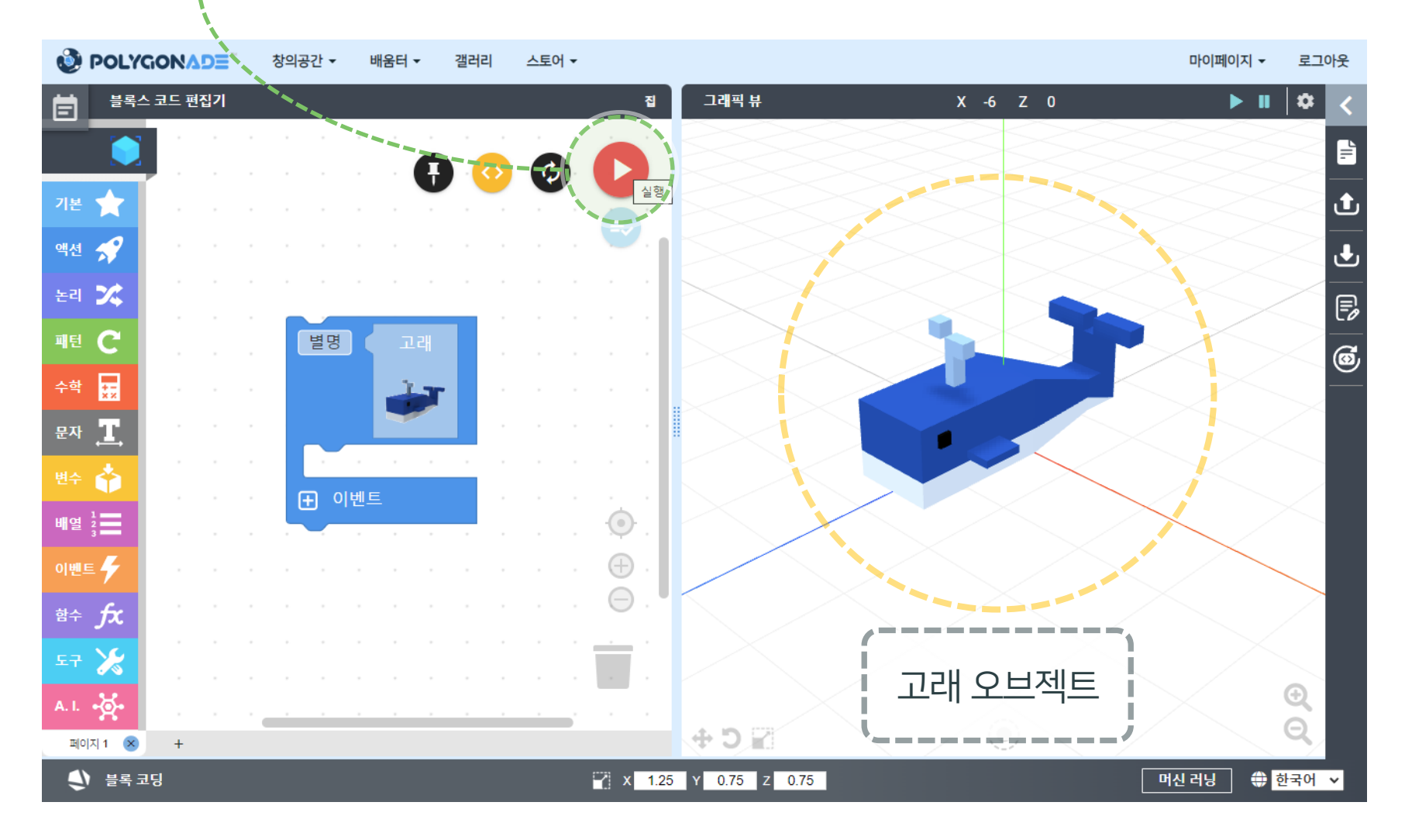

# STEP 1-2 튜토리얼

### ● 화면 오른쪽 위의 **[새로 만들기]** 버튼을 클릭하여 새롭게 시작해 봅시다.

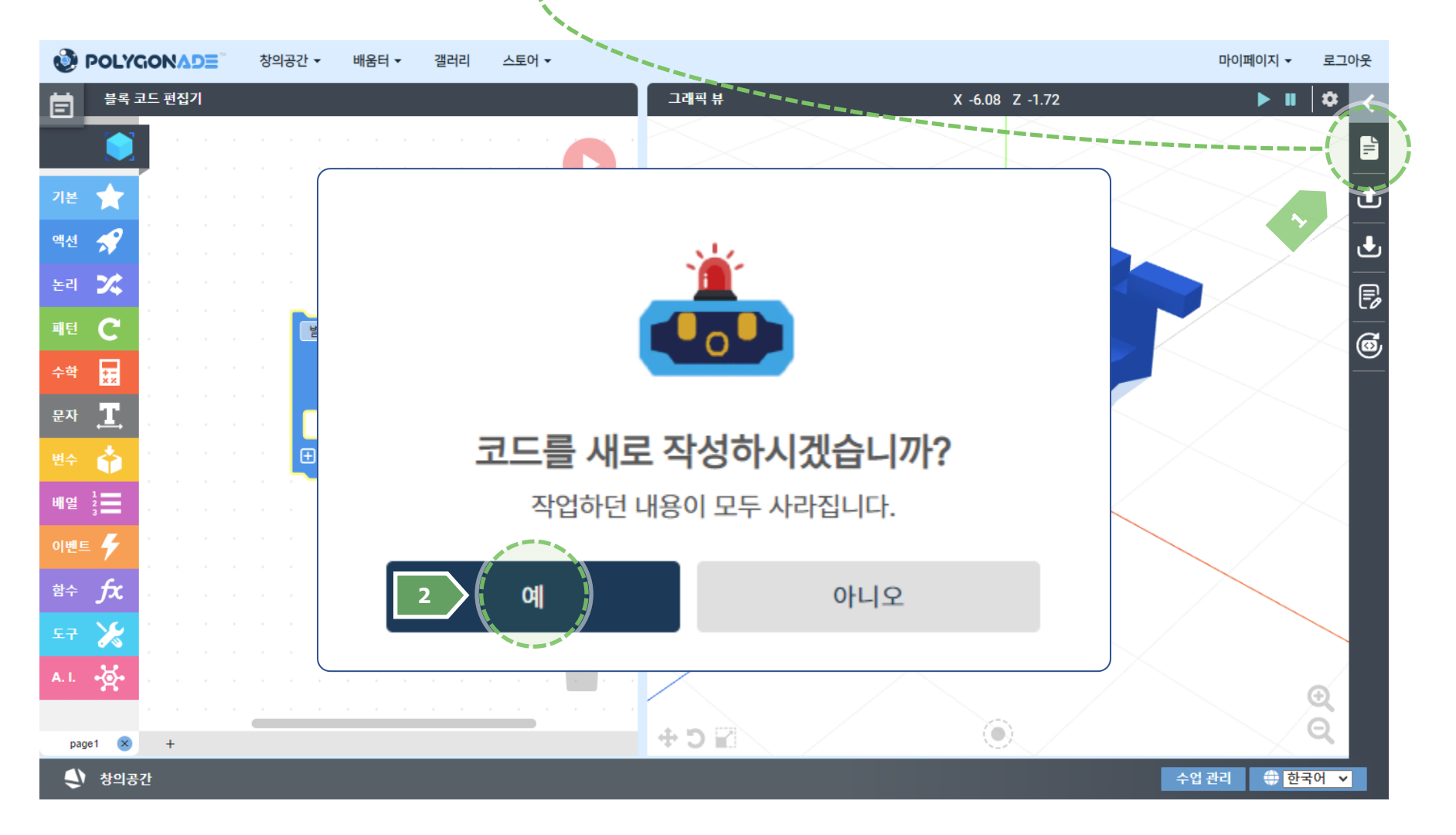
### ● 화면에 있던 코드와 실행 결과가 모두 사라진 것을 확인할 수 있습니다.

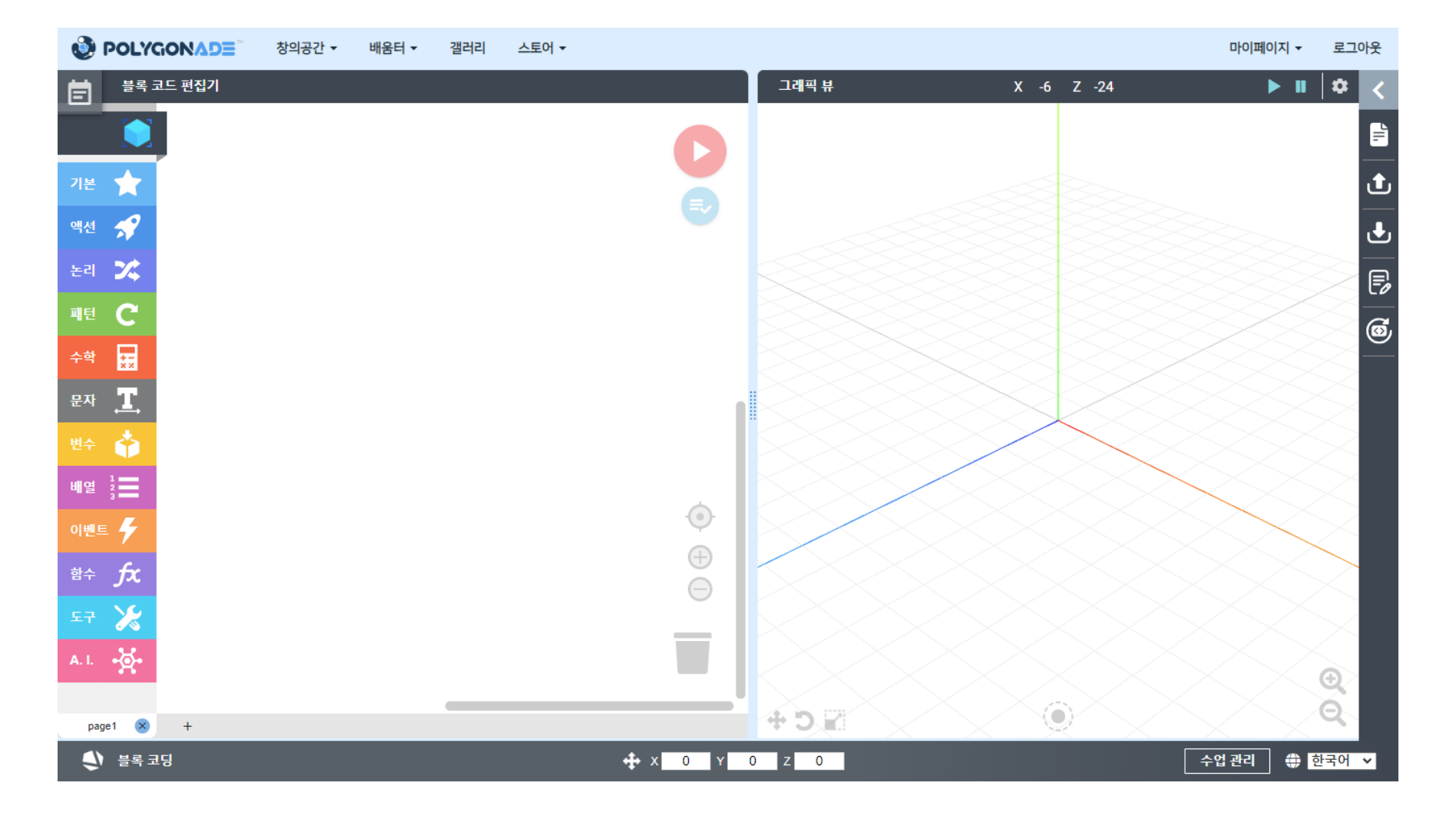

### ● 도형 오브젝트를 이용하여 집 모양을 만들어 봅시다. 무엇이 필요할까요?

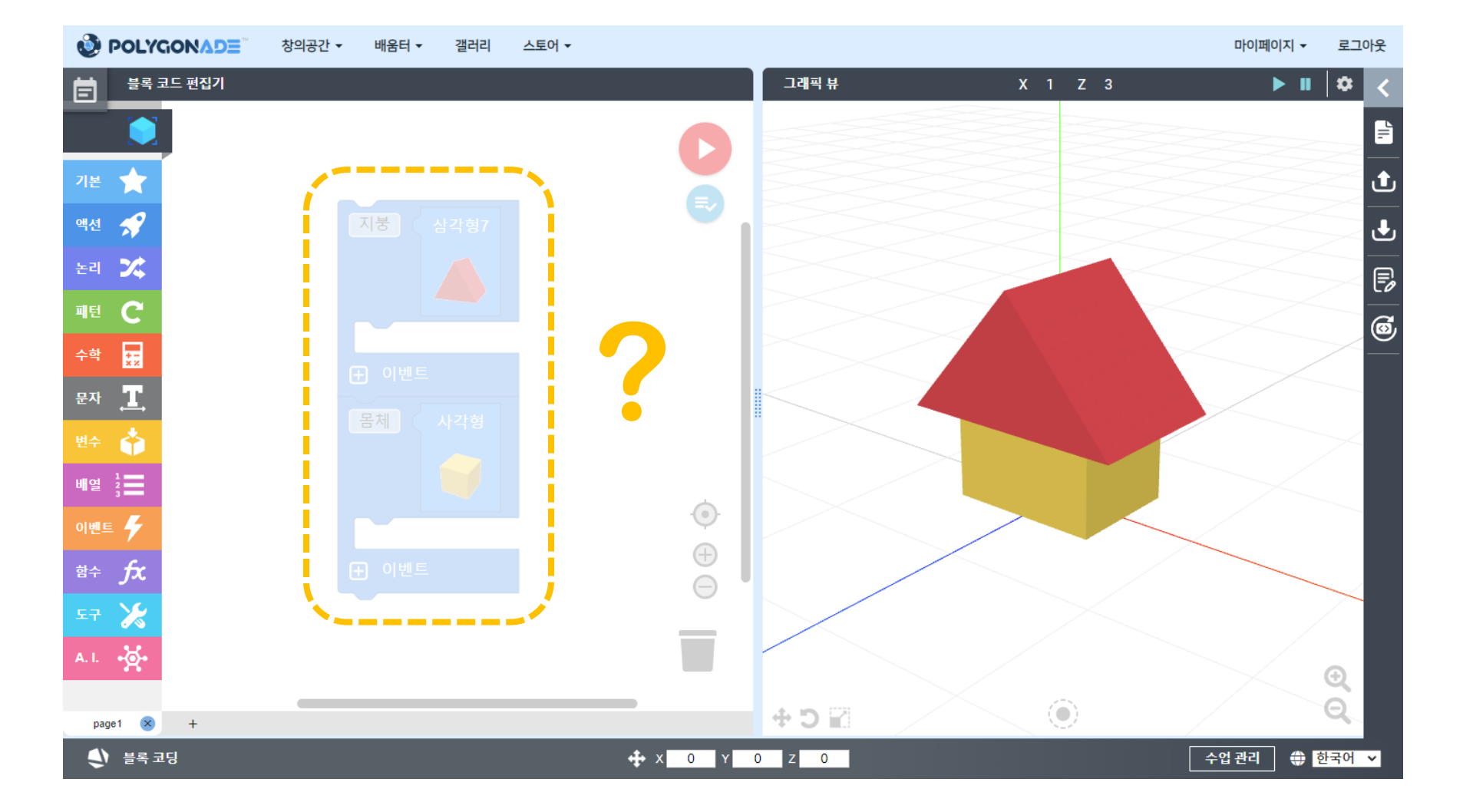

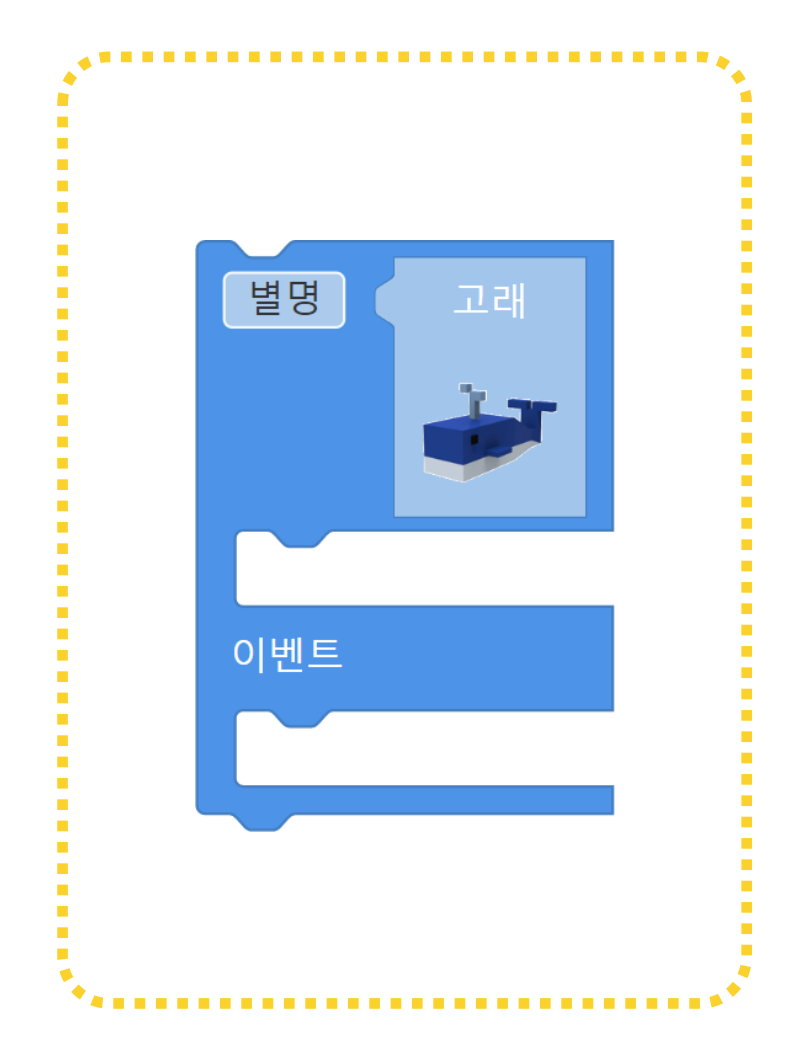

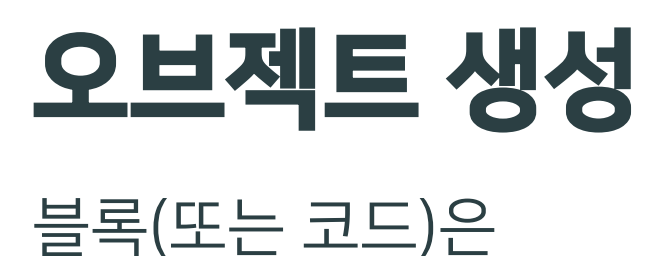

## 3D 그래픽의 오브젝트를 만듦

'별명을 가진 오브젝트 생성' 블록이라고도 불림

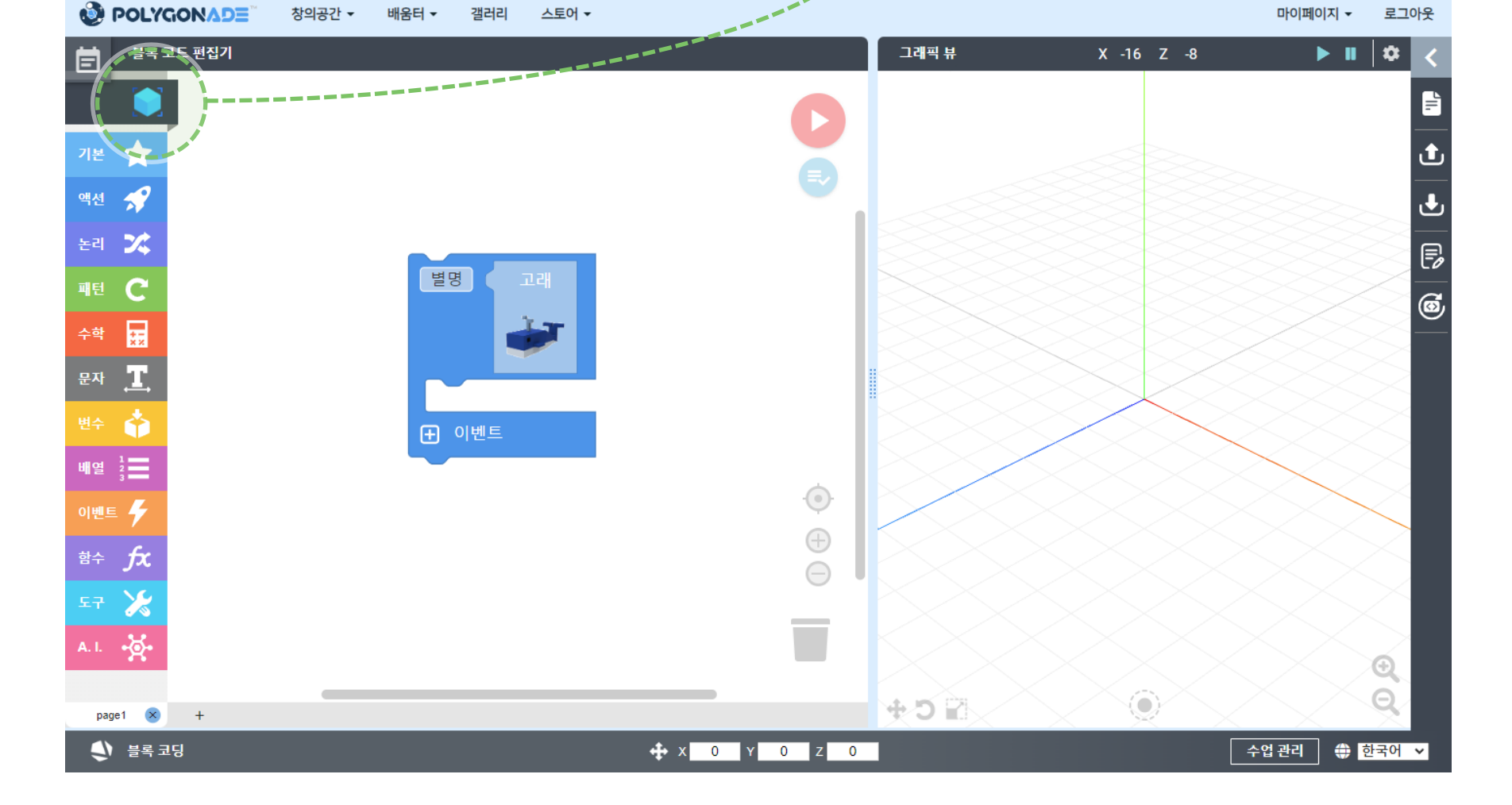

## ● [오브젝트 생성] 블록을 가져온 후 <mark>[리소스 매니저]</mark> 버튼 클릭합니다.

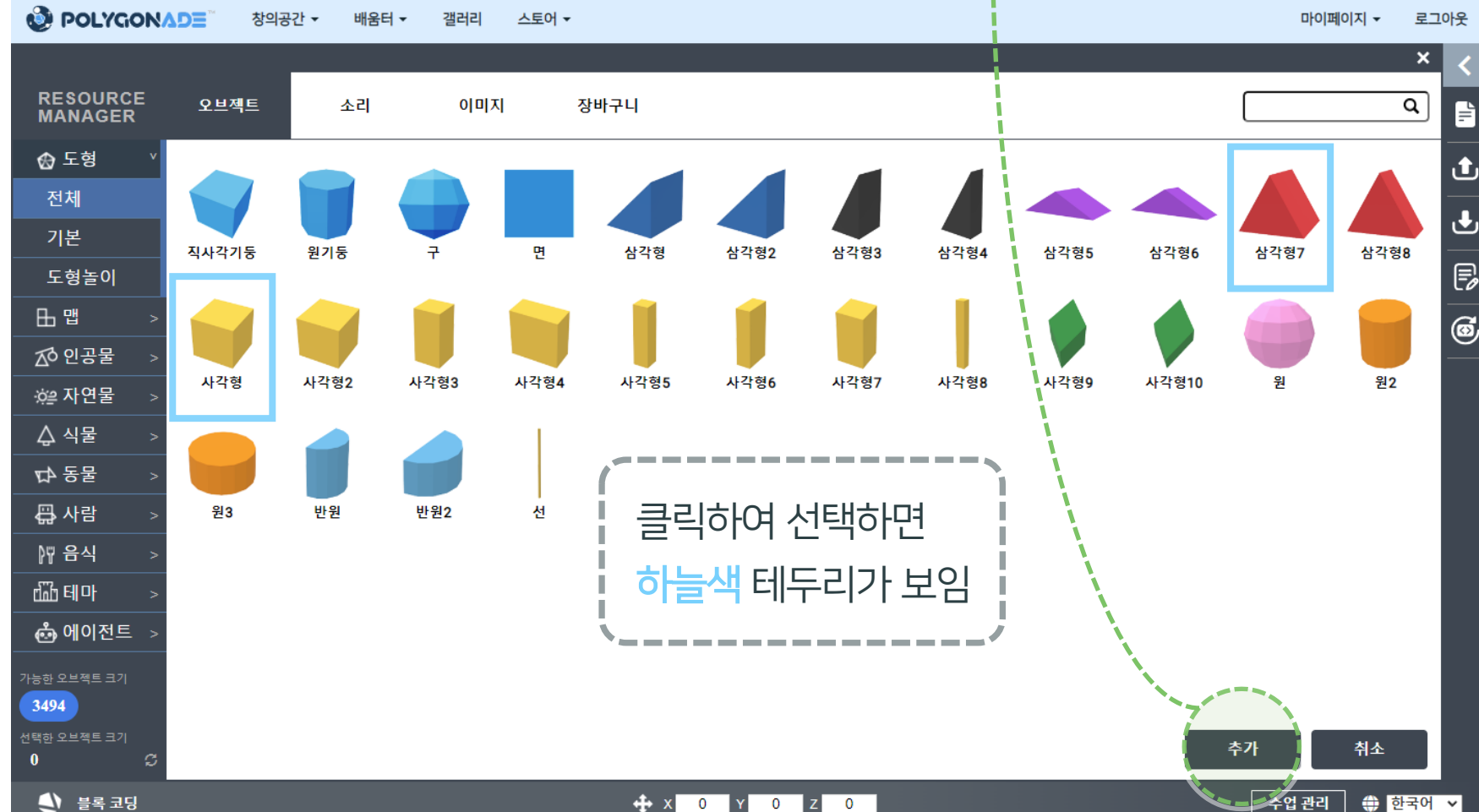

## 오브젝트 재료 중 삼각형과 사각형을 선택하고 [추가] 버튼 클릭합니다.

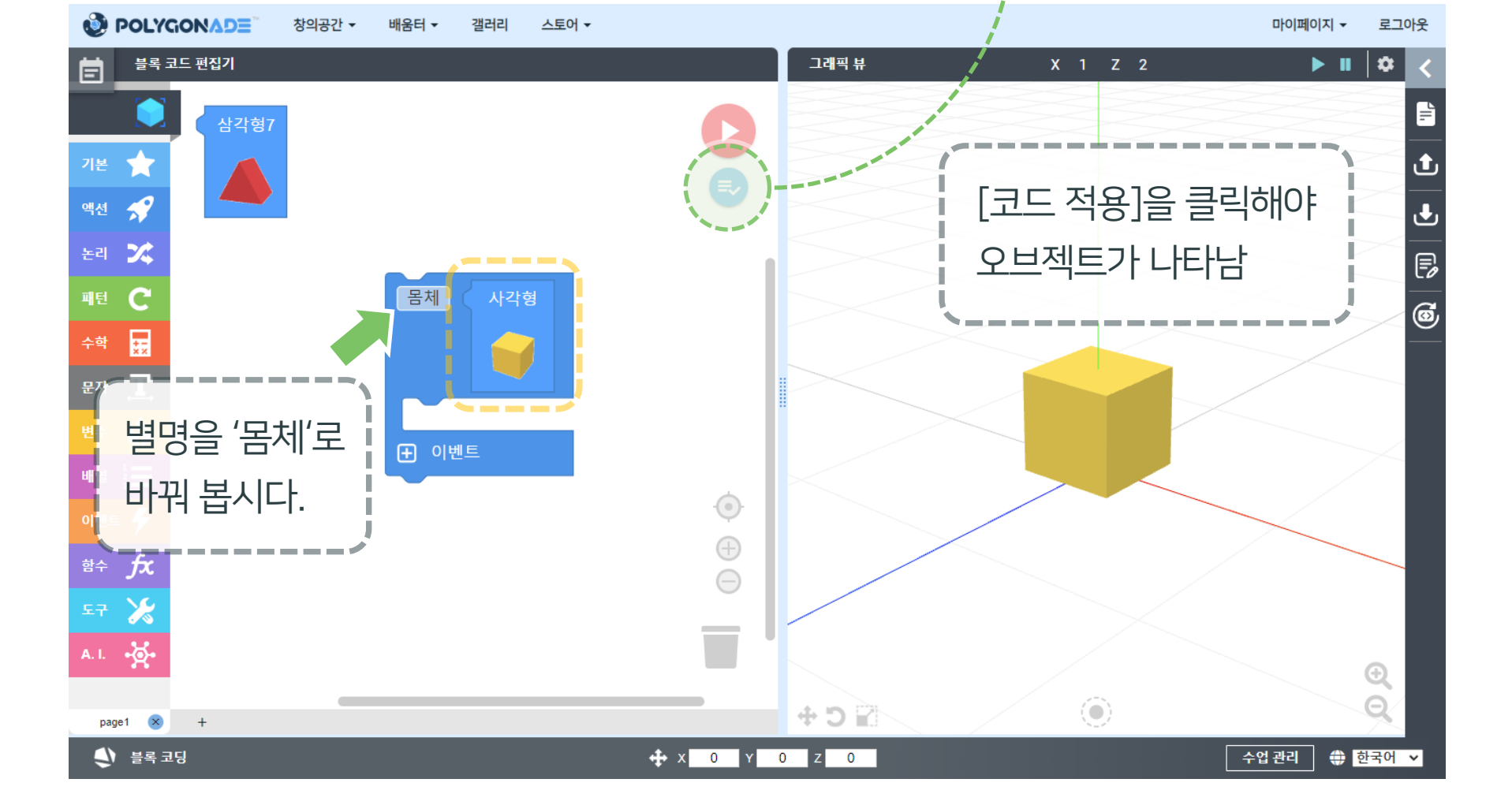

## ● 사각형을 [오브젝트 생성] 블록에 결합시키고 <mark>[코드 적용]</mark> 버튼을 누릅니다.

## ● 삼각형을 [오브젝트 생성] 블록에 결합시키고 **[코드 적용]** 버튼을 누릅니다.

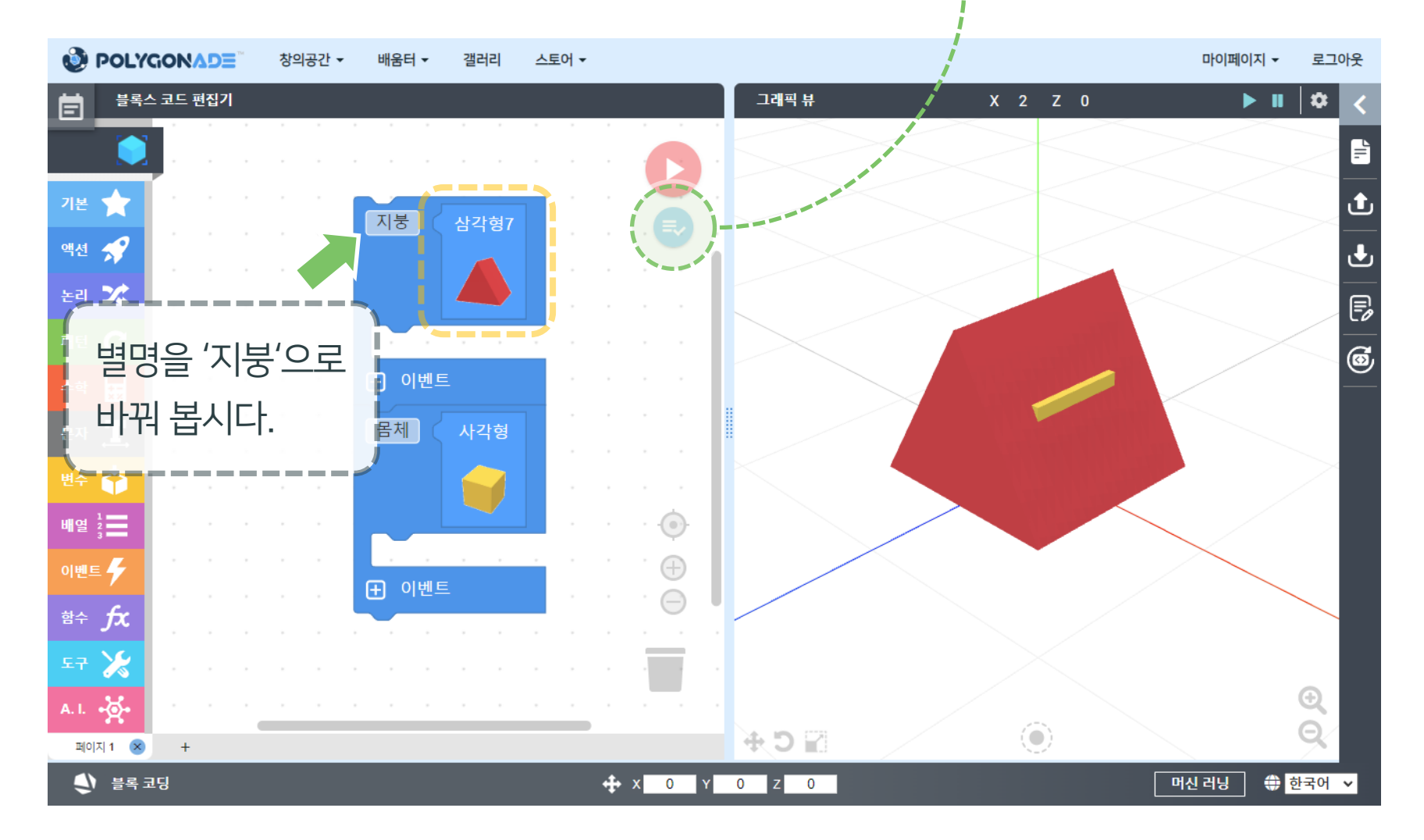

## ● 마우스의 왼쪽/오른쪽 버튼, 가운데 휠을 사용하여 화면을 움직여 봅니다.

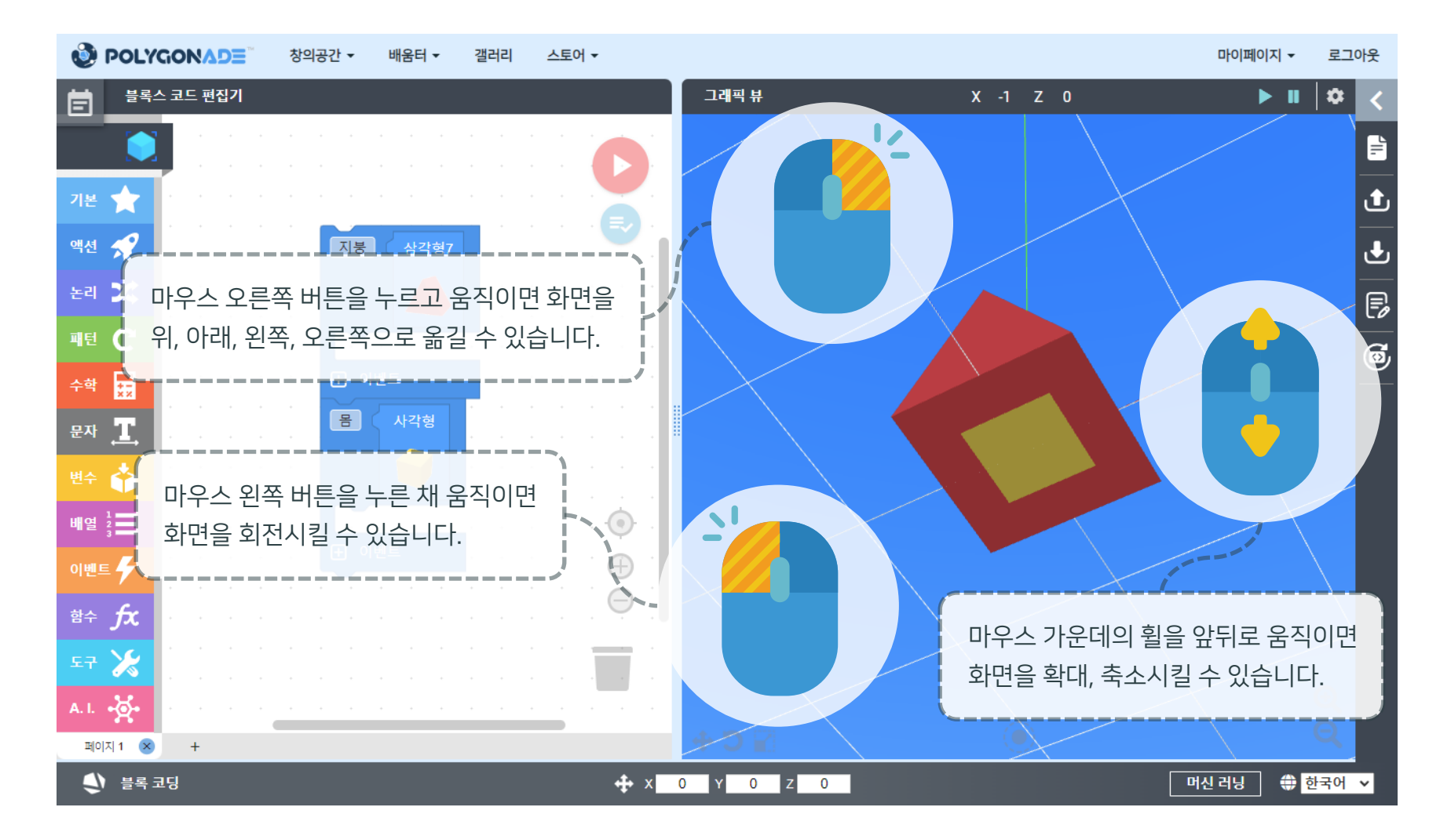

© ACROSSPACE Inc.

## ● 글자 부분 '삼각형'을 클릭하면 위치를 옮겨주는 도구가 나타납니다.

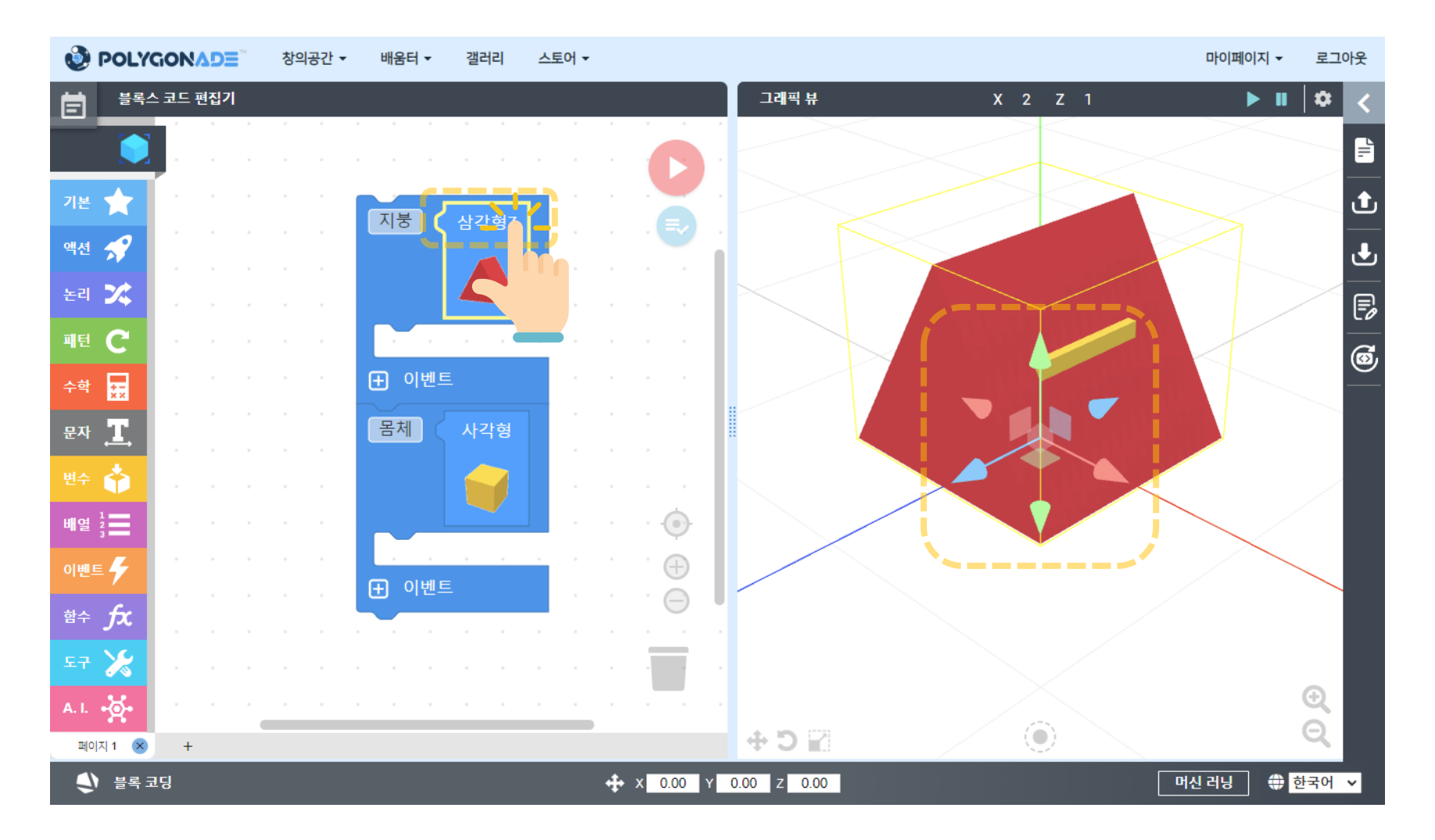

### ● 초록색 화살표 모양을 마우스 왼쪽 버튼으로 드래그하여 위치를 바꿉니다.

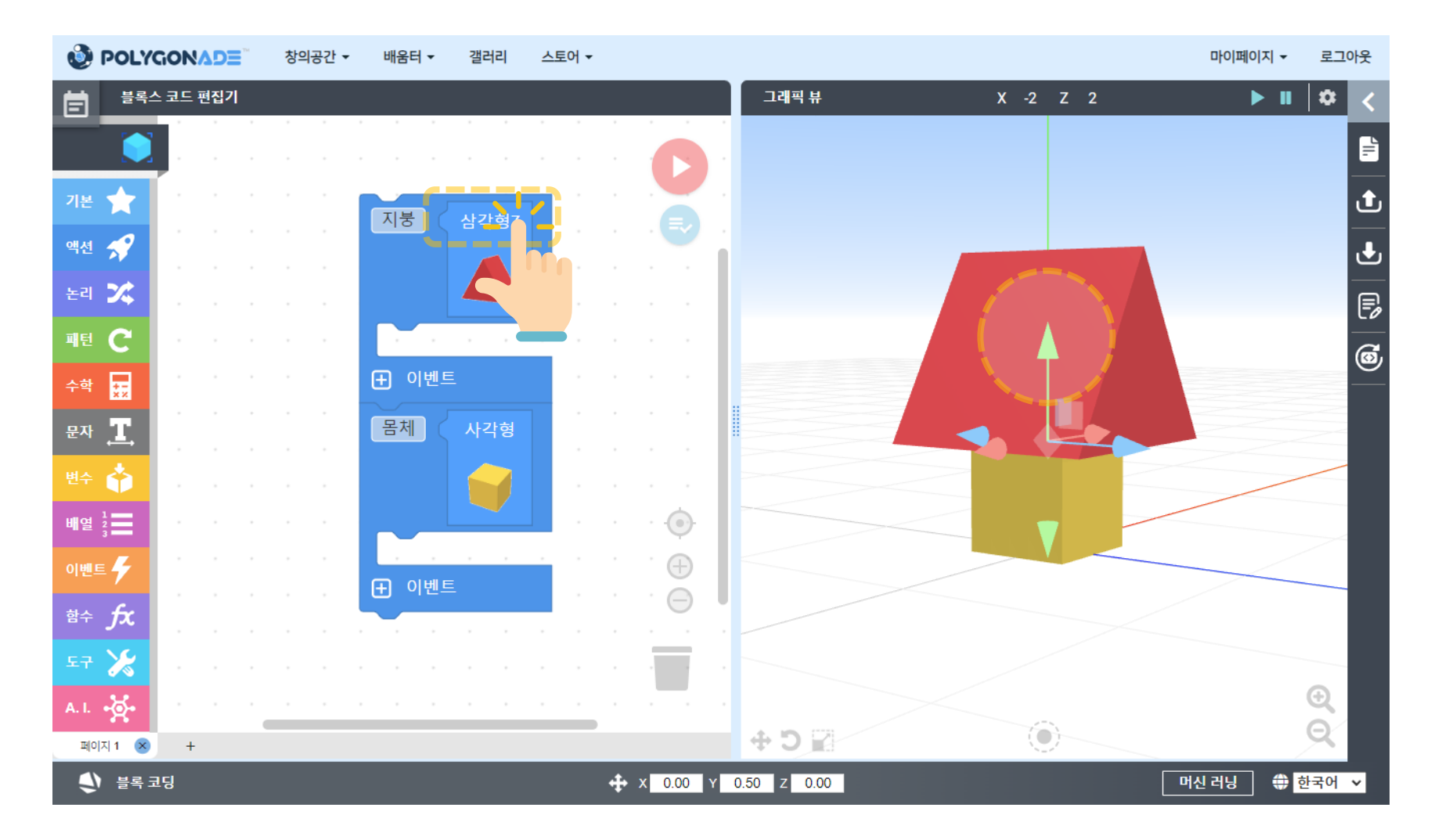

## ● 글자 부분 '사각형'을 클릭하여 위치 변경 도구를 사각형으로 옮겨줍니다.

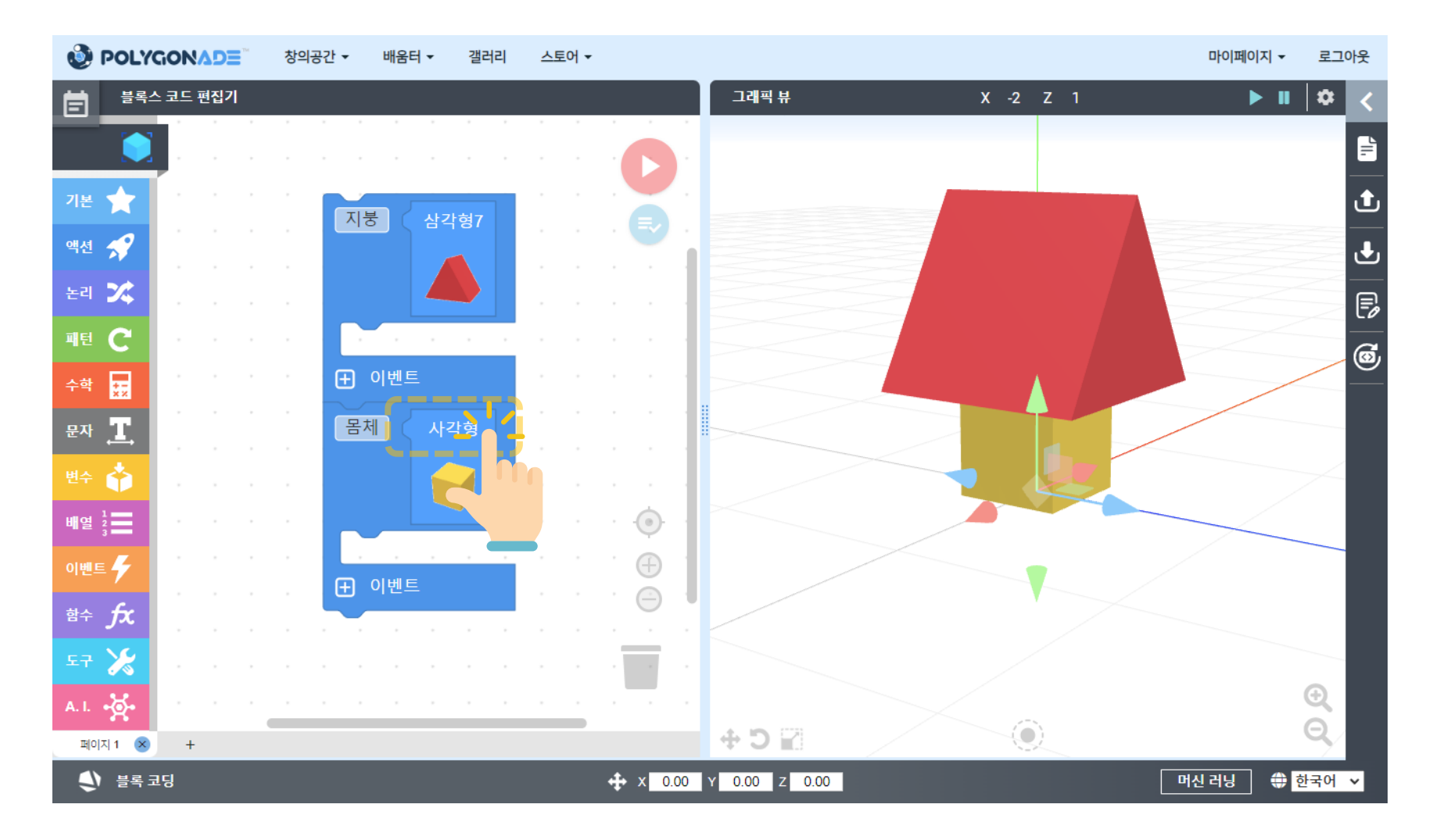

## ● 오른쪽 화면 아래에 모여 있는 세 버튼 중 가장 오른쪽 버튼을 클릭합니다.

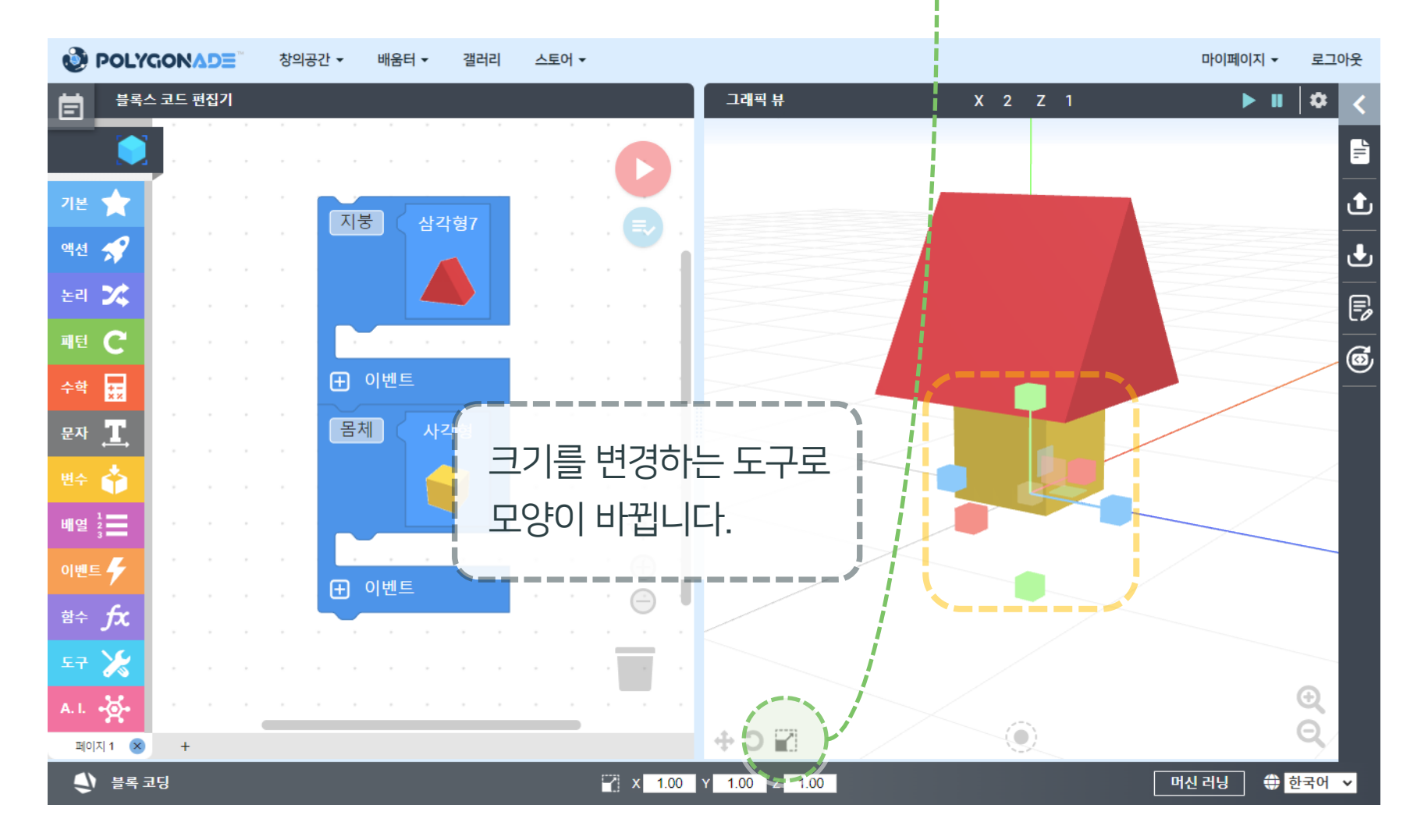

## ● 빨간색, 파란색 부분을 마우스 왼쪽 버튼으로 드래그하여 크기를 바꿉니다.

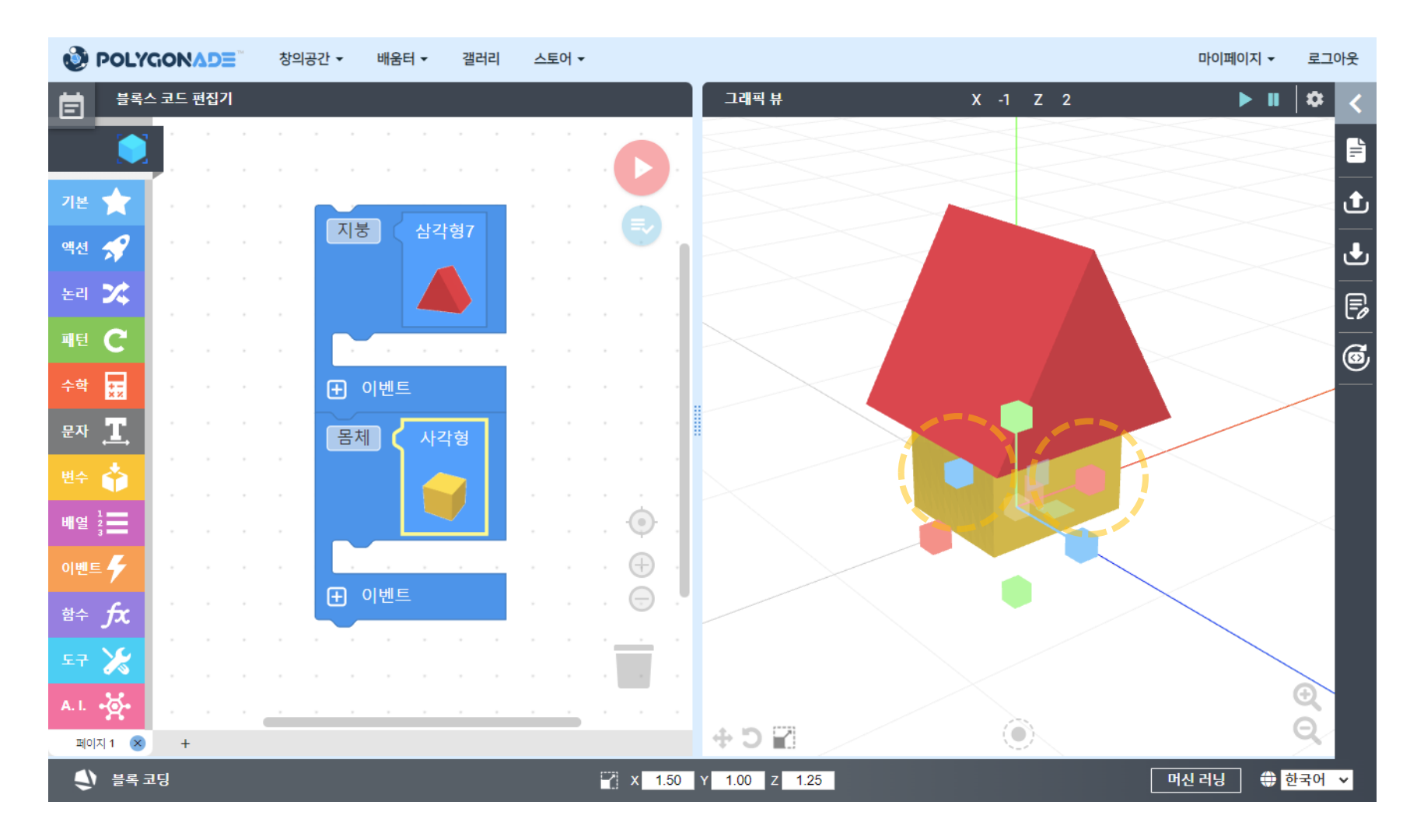

## ● 삼각형의 크기를 몸체 부분과 어울리게 조절해서 지붕을 표현해 봅니다.

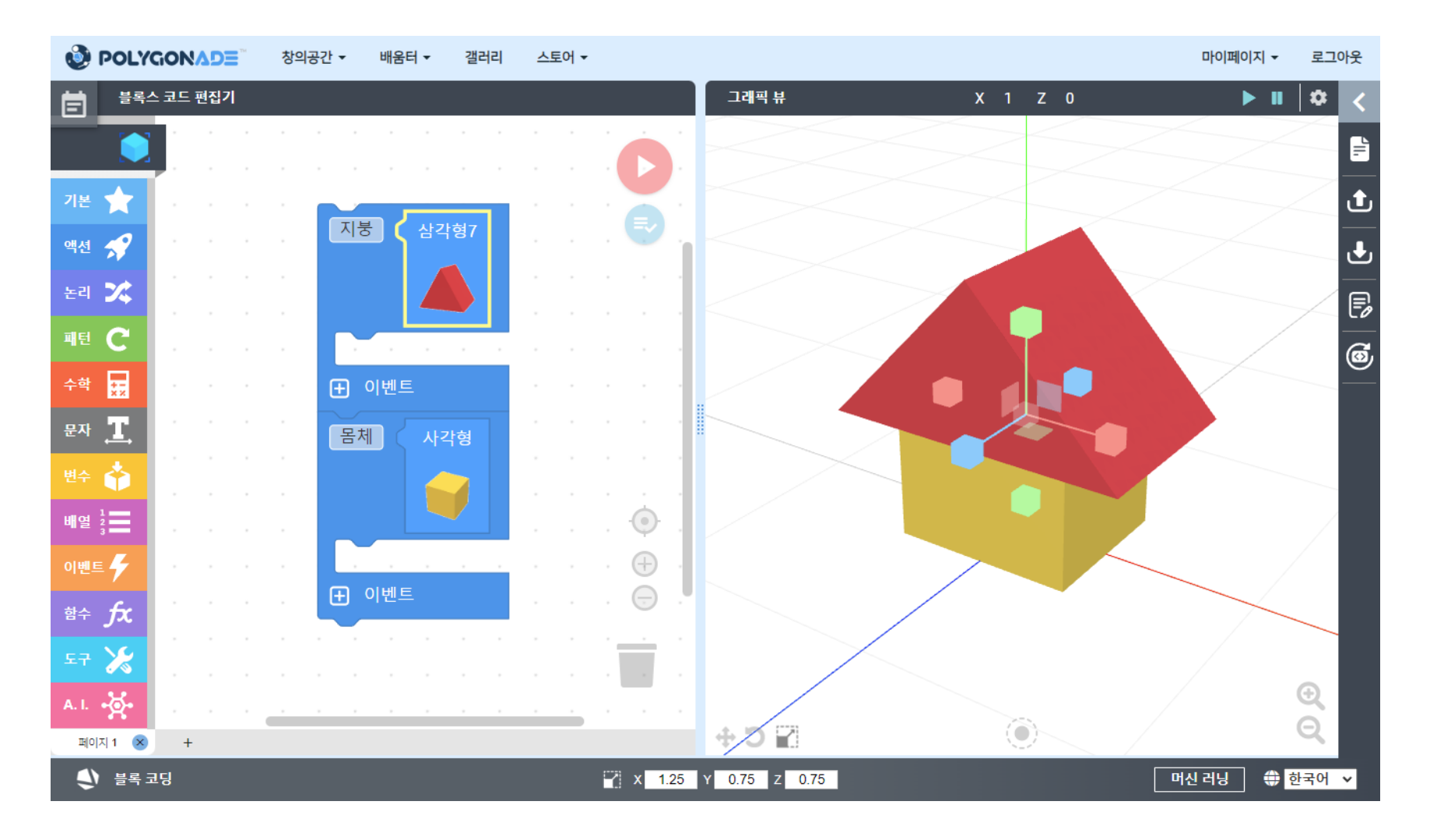

# STEP 2 폴리곤에이드의 구성

● 폴리곤에이드의 기본 화면은 [블록스 코드 편집기]와 [그래픽 뷰]로 나뉘어져 있습니다.

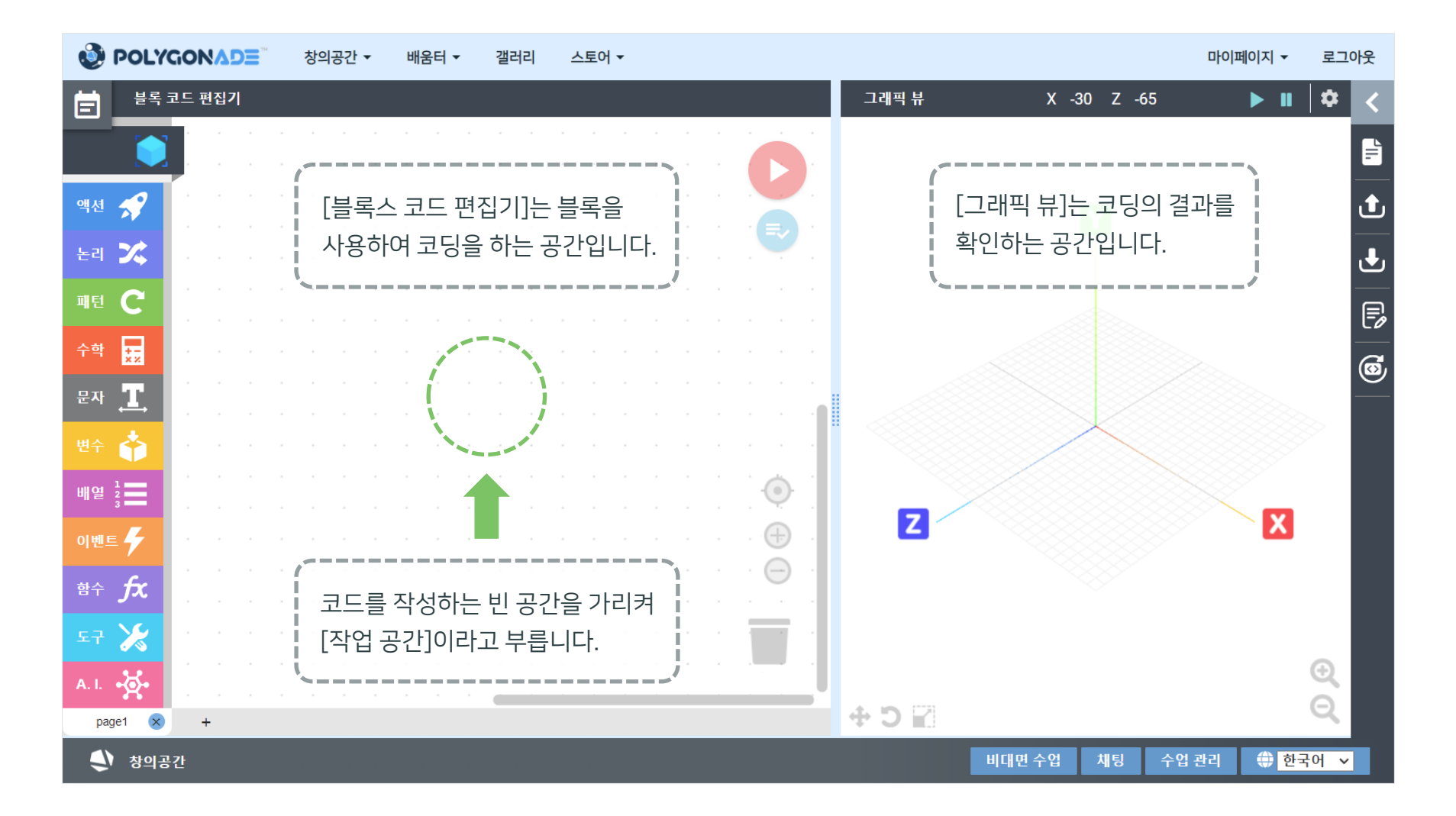

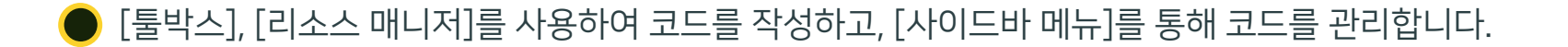

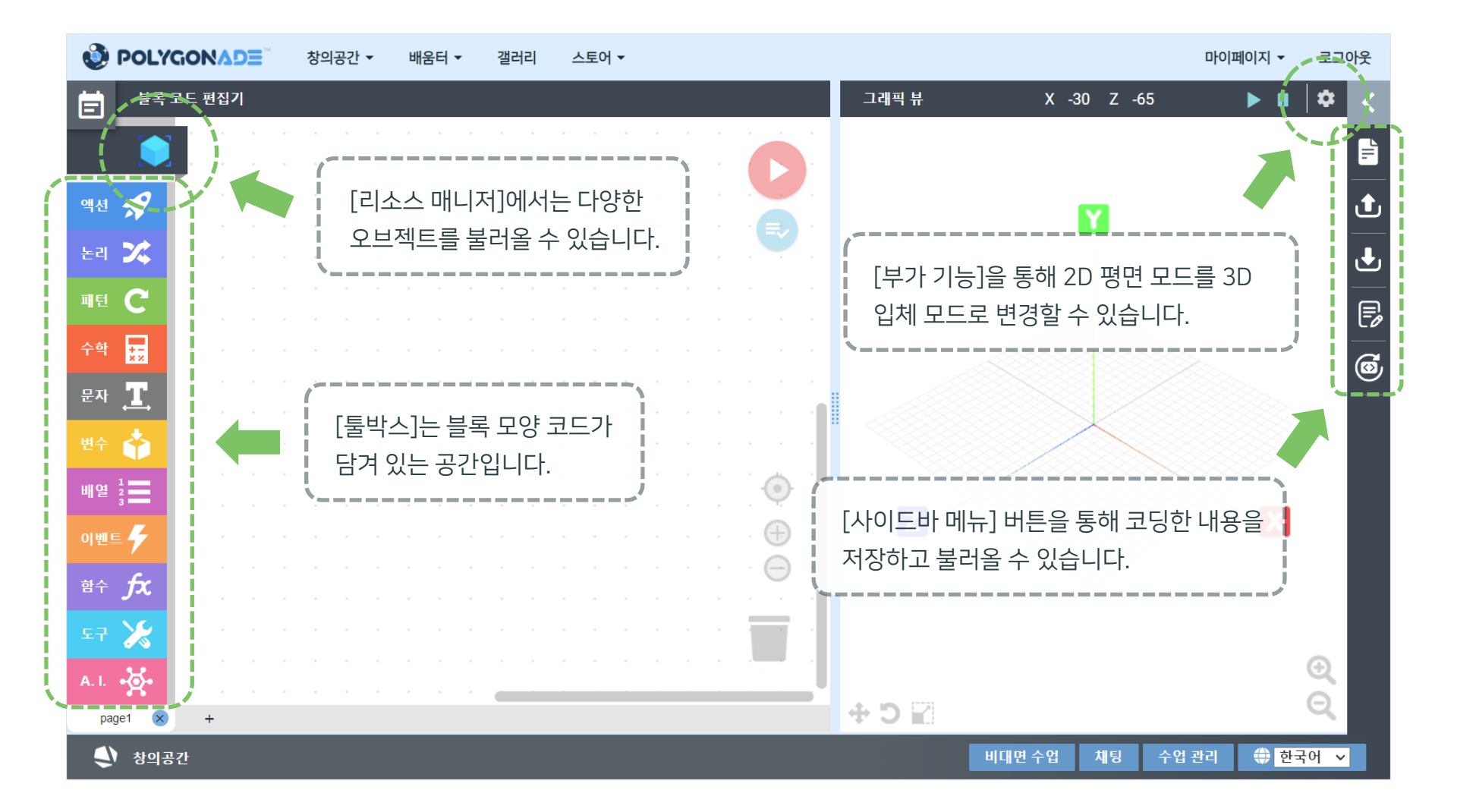

🌔 측면과 하단에 위치한 버튼을 사용하여 보다 편리하게 코드를 작성하고 결과를 확인할 수 있습니다.

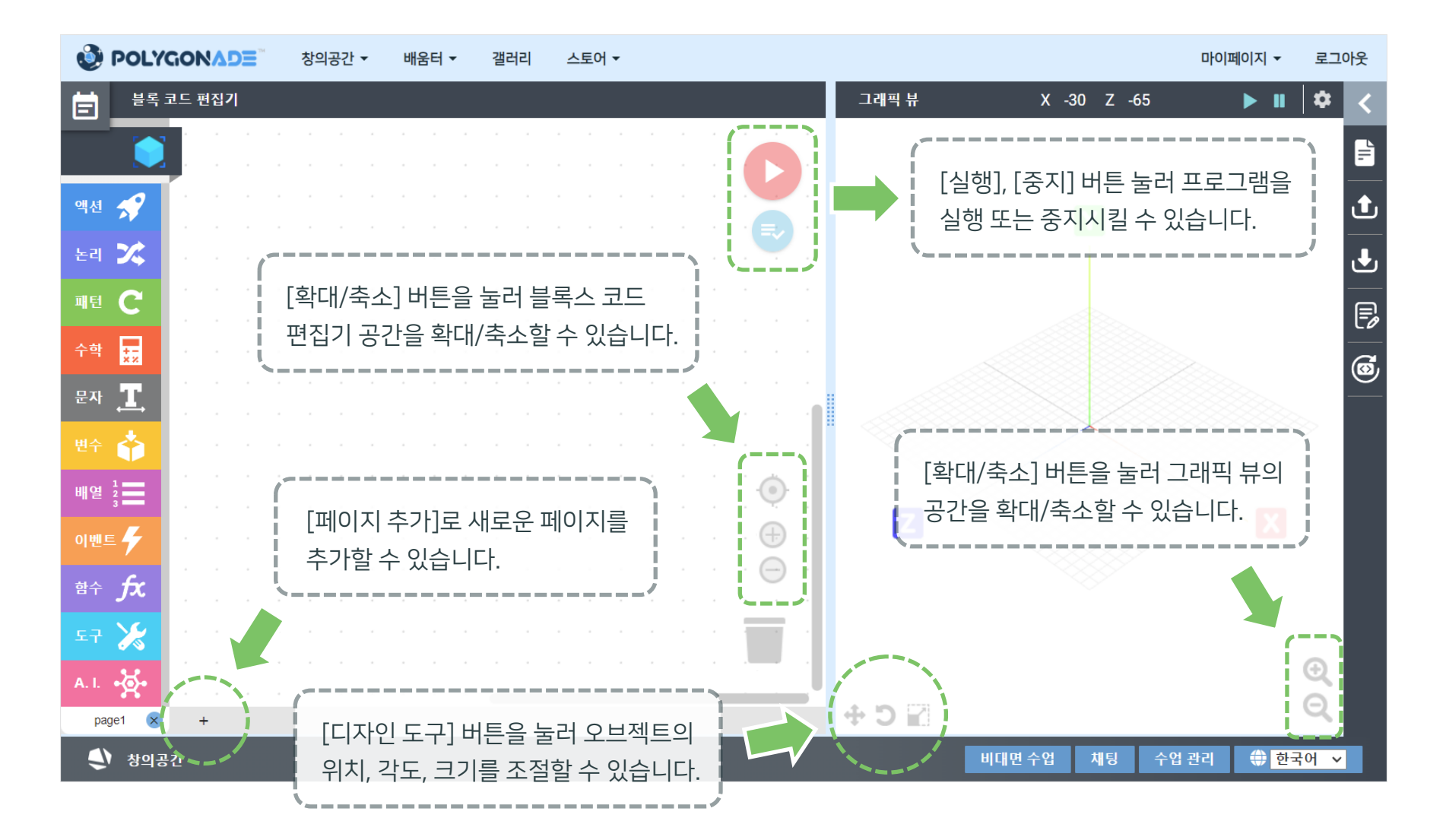

## STEP 3 폴리곤에이드 기본 사용법

### [툴박스]는 [액션], [논리] 등의 카테고리로 나뉘어져 있습니다. [1]각 버튼을 클릭하면 해당 블록이 나타나며, [2]원하는 블록을 마우스로 드래그하여 코드를 작성하는 공간으로 가져올 수 있습니다.

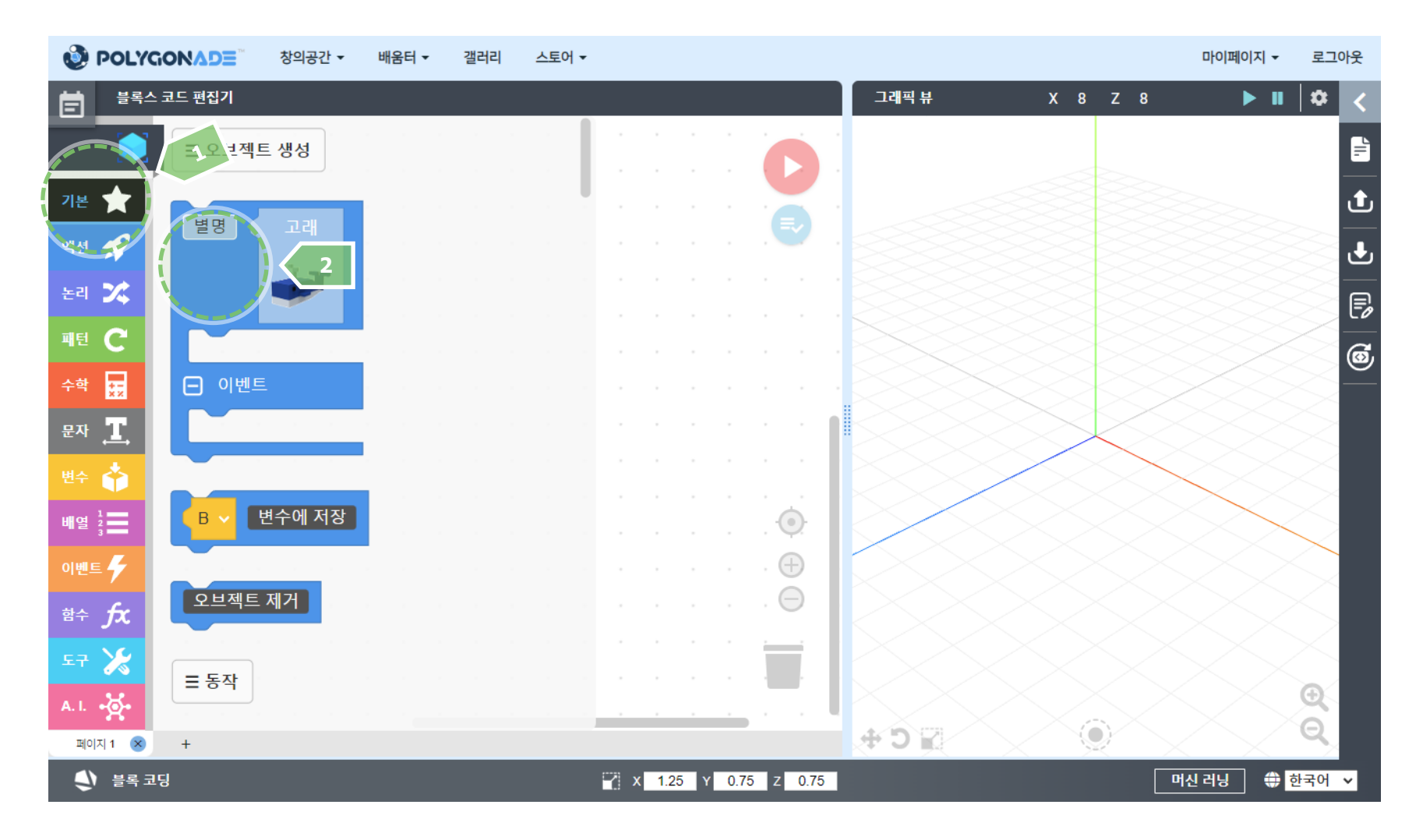

### [툴박스] 바로 위에 위치한, [1]큐브 모양의 아이콘이 그려진 버튼은 다양한 오브젝트 재료와 이미지를 가져올 수 있는 [리소스 매니저] 창을 열어주는 버튼입니다.

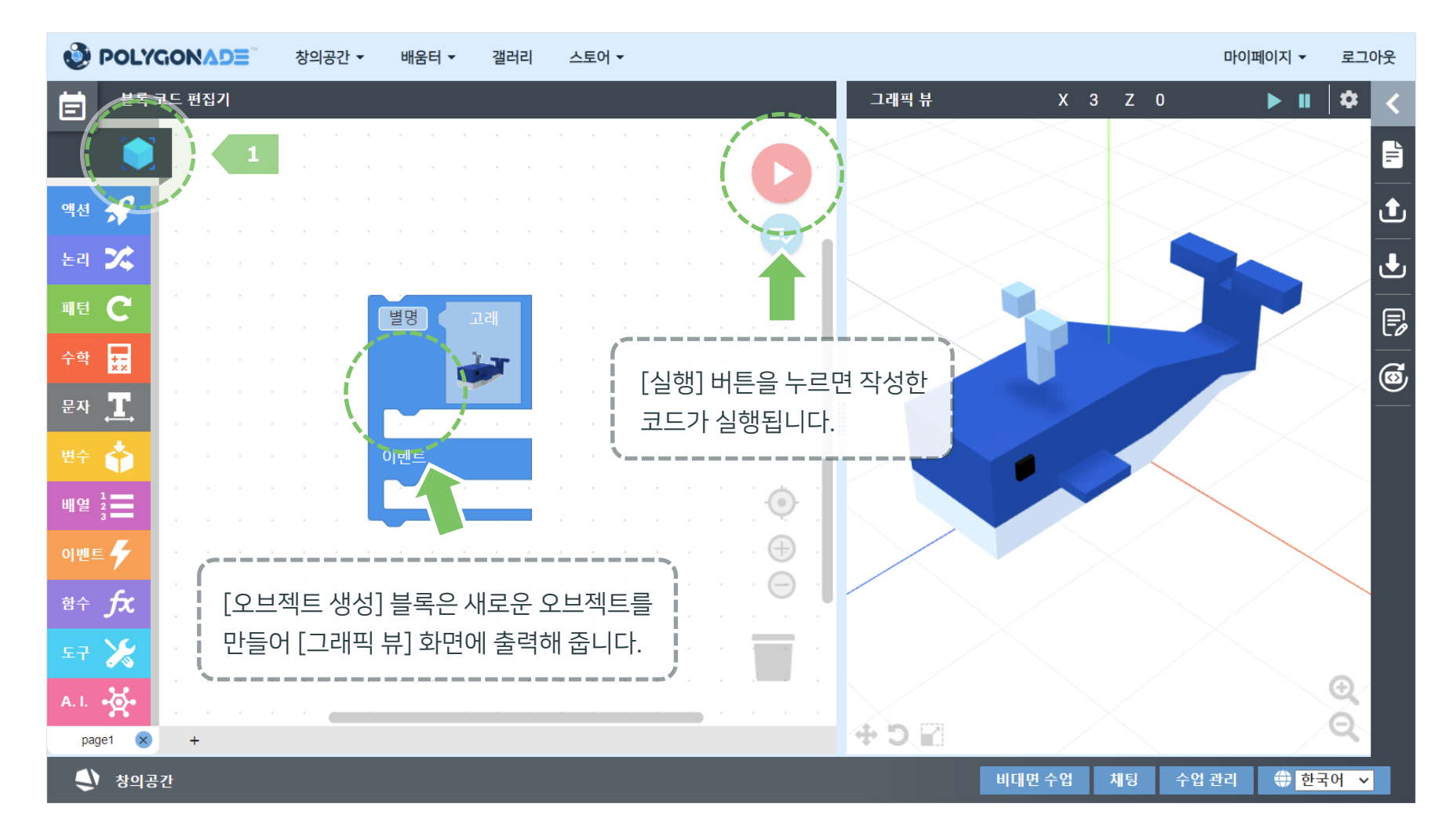

### [리소스 매니저]에서 [1]생성하고자 하는 오브젝트 재료를 마우스로 클릭하면 선택되었음을 알려주는 표시가 나타납니다. [2]이때 오른쪽 아래의 '추가' 버튼을 클릭하면 [작업 공간]에 추가됩니다.

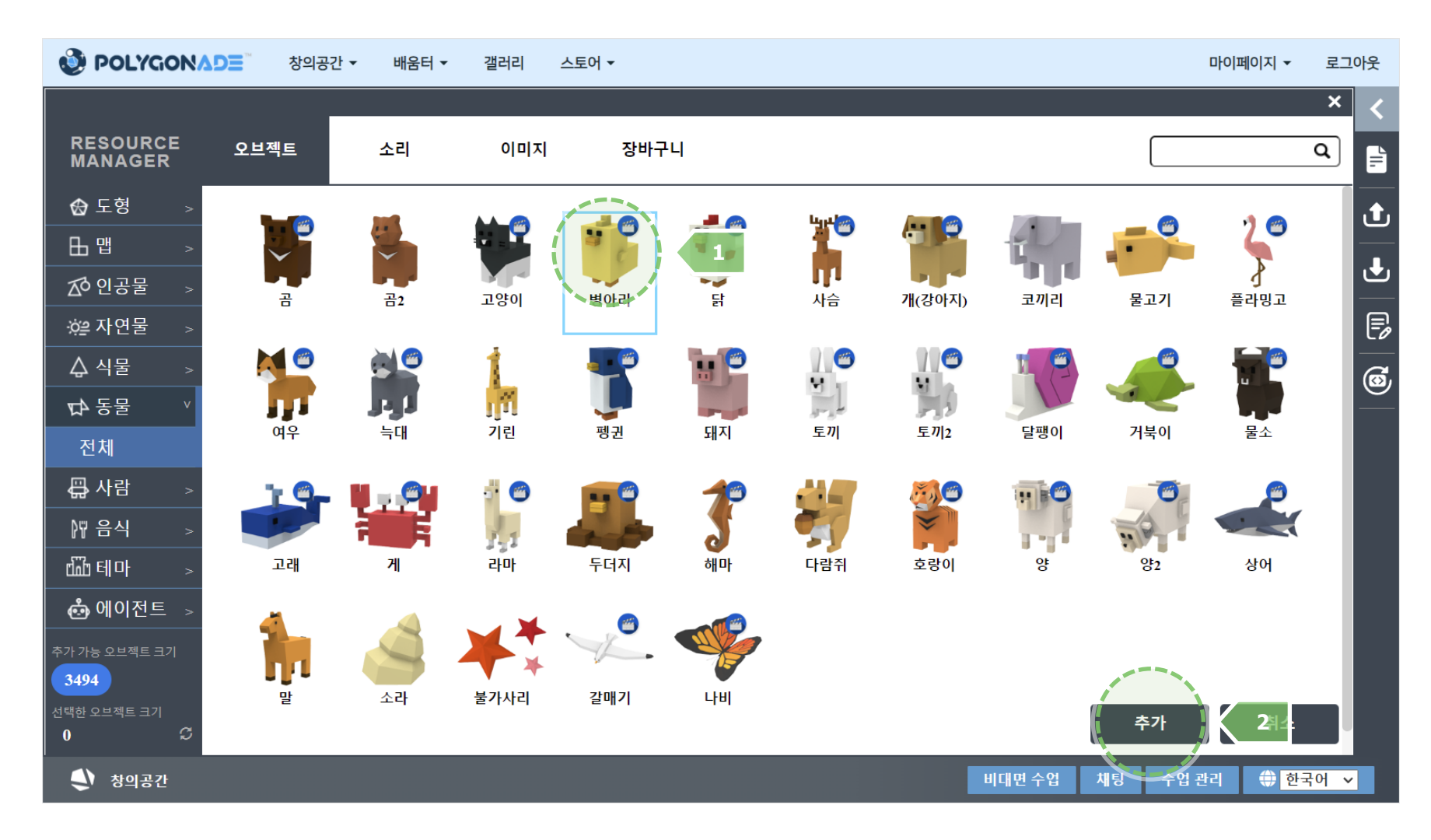

### ● [1]추가한 [오브젝트] 블록을 [오브젝트 생성] 블록에 결합시켜 주고 [2][실행] 버튼을 누르면 변경된 코드가 반영되어 [그래픽 뷰]에서 실행됩니다.

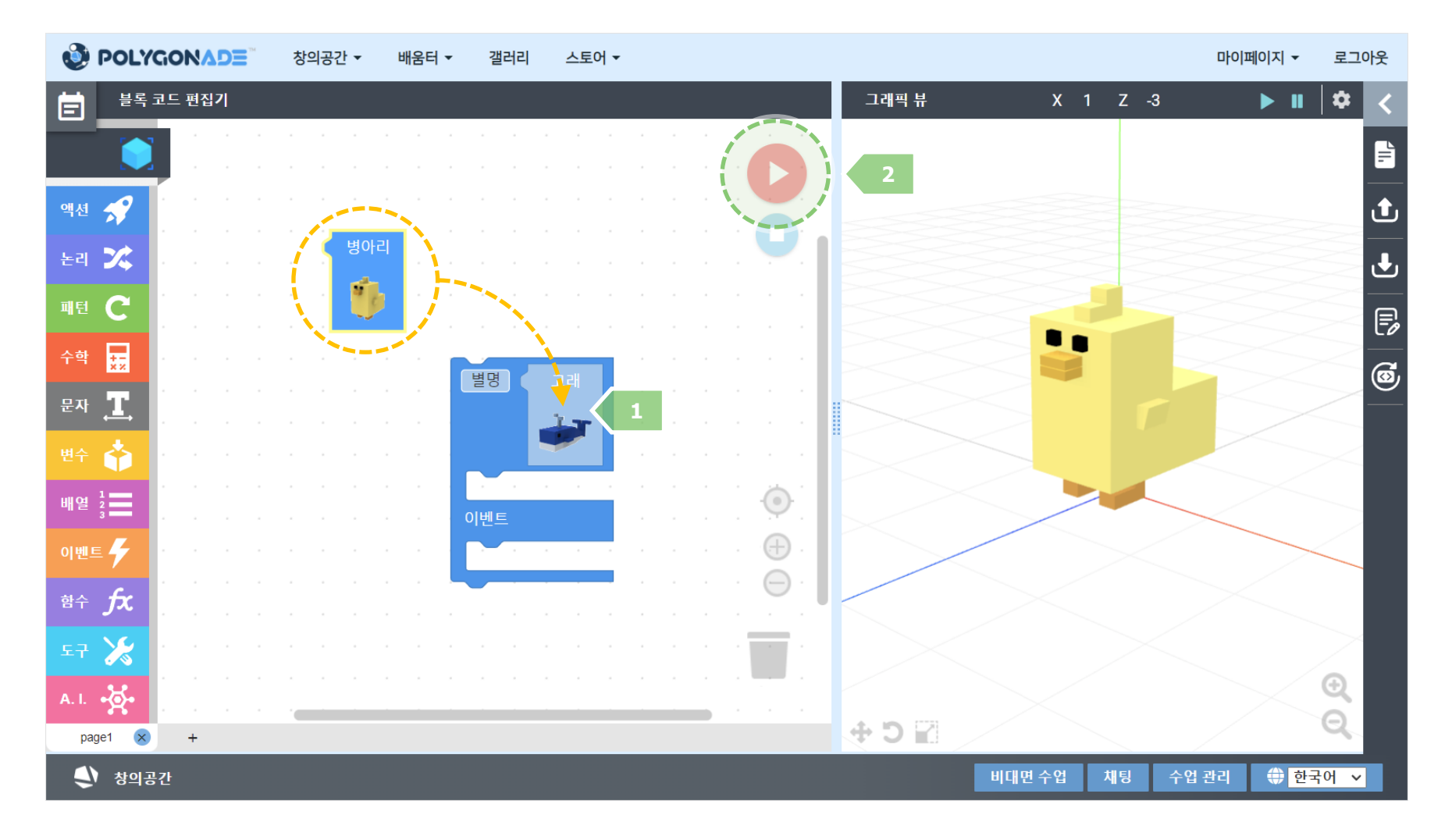

## STEP 4 오브젝트와 친해지기

'오브젝트'는 한 가지 이상의 특징을 가진 데이터로 이루어진 묶음형 데이터라 할 수 있습니다. 우리의 주변에서 볼 수 있는 모든 것들은 오브젝트로 설명되고 표현될 수 있습니다.

| ٩      | POLYC       | GONA   | DE | 창의공간 🔻                                | r 배움 | 터 -  | 갤러리 | 스토어 ▼         |                          |                        |                   |                    |                    | □⊦о∣т       | 페이지 - | 로그0    | 윘          |
|--------|-------------|--------|----|---------------------------------------|------|------|-----|---------------|--------------------------|------------------------|-------------------|--------------------|--------------------|-------------|-------|--------|------------|
| Ē      | 블록 크        | 크드 편집기 | 7  |                                       |      |      |     | 그래픽 뷰         |                          |                        | X 1 Z             | 0                  |                    |             | ► II  | \$     | <          |
|        |             |        |    |                                       |      |      |     |               |                          |                        |                   |                    |                    |             |       |        | F          |
| 액션     | *           |        |    |                                       |      |      |     |               |                          |                        |                   |                    |                    |             |       |        | t          |
| 논리     | %           |        |    |                                       |      |      |     |               |                          |                        |                   |                    |                    |             |       | $\neq$ | ٩          |
| 패턴     | C           |        | 별명 | · · · · · · · · · · · · · · · · · · · | 2    |      |     |               |                          |                        |                   |                    |                    |             |       |        | P          |
| 수학     | +-<br>× ×   |        |    | 1                                     |      |      |     |               |                          |                        |                   |                    |                    |             |       |        | <b>6</b> , |
| 문자     | <b>.T</b> . |        |    |                                       |      |      |     |               |                          |                        |                   |                    |                    |             |       |        | $\sim$     |
| 변수     | •           |        | 이벤 | Ē                                     |      |      |     |               |                          |                        |                   |                    |                    |             |       |        |            |
| 배열     | 1<br>2<br>3 |        |    |                                       |      |      | e e |               | 폴리곤                      | 에이드에서는                 | 는 오브젝트            | 를 서로 더             | <mark>}른세</mark> 방 | 향인          |       |        |            |
| 이벤트    | 5           |        |    |                                       |      | ) († |     |               | 앞뒤민<br>  2D(21           | 년, 좌우 면, 우<br>나아 ㄱ 패피( | 이라 면의<br>이리 파허히   | 3측면으로              | 길을 수 있             |             |       |        |            |
| 함수     | fx          |        |    |                                       |      |      |     |               | 이지?<br>이지 아이지?<br>이 아이지? | ~권) 그대국<br>= 일들을 더욱    | 으도 표언이<br>욱 실감 있거 | 「므도, 연물<br>   코딩해볼 | 할에지 걸어<br>류수 있습!   | 기려  <br>니다. |       |        |            |
| 도구     | *           |        |    |                                       |      |      |     |               |                          |                        |                   |                    |                    |             |       |        |            |
| A. I.  | •×ו         |        |    |                                       |      |      |     |               |                          |                        |                   |                    |                    |             |       | €      |            |
| pag    | ge1 🗙       | +      |    |                                       |      |      |     | <b>⊕ ⊃ </b> ₩ |                          |                        |                   |                    | /                  |             |       | 4      |            |
| 😍 창의공간 |             |        |    |                                       |      |      |     |               |                          |                        |                   | 비대면 수업             | 채팅                 | 한국          | 어 🗸   |        |            |

사람 오브젝트를 한번 다뤄 봅시다. [1][리소스 매니저]에서 사람 오브젝트 블록을 가져와서 [2][기본 오브젝트 생성] 블록에 결합한 후, [3][코드 적용] 버튼을 누릅니다.

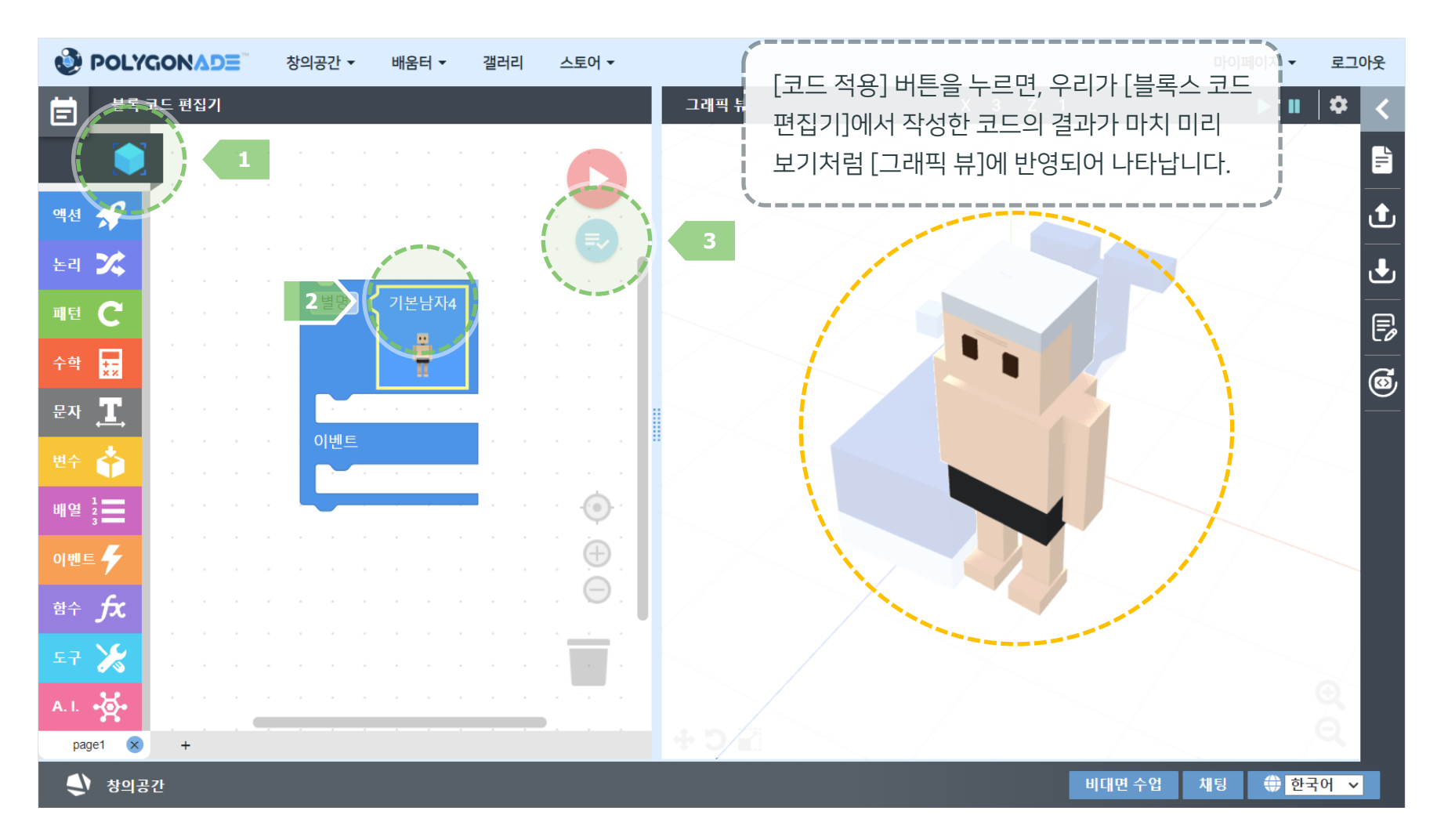

### 오브젝트가 놓인 위치를 변경해 봅시다. 오브젝트 블록의 이름을 마우스 왼쪽 버튼으로 클릭하면 나타나는 [위치 변경 도구]를 마우스 왼쪽 버튼으로 드래그하여 원하는 위치로 옮겨 봅니다.

| 🔮 POL         | YGON△DE 창의공간 ★ 배움터 ★ 갤러리 스토어 ★    | 마이페이지 - | 로그아웃       |
|---------------|-----------------------------------|---------|------------|
| 불             | 류코드편집기 그래픽 뷰 X 3 Z 2              | ▶ ॥     | <b>*</b> < |
|               | ]                                 |         |            |
| 액션 📌          |                                   |         | ٹ 🔶        |
| 논리 🔀          | 별명 (기본남자)                         |         | <u>ل</u>   |
| 패턴 C          |                                   |         | Ē          |
| 수학 🏪          |                                   |         | 6          |
| 문자 👖          |                                   |         |            |
| 변수 🛟          |                                   |         |            |
| 배열 1 2 3      | 이배 든                              |         |            |
| 이벤트 🗲         | 초록색, 파란색의 화살표가 양 옆으로 있는 선이 서로 교차한 |         |            |
| 함수 <b>f</b> x | 모습의 도구가 나타납니다. 각각의 화살표를 드래그하면     |         |            |
| <b>५२ 🔀</b>   | 화살표의 방향으로 오브젝트의 위치를 변경할 수 있습니다.   |         |            |
| A. I. •       |                                   |         | €<br>O     |
| page1 📀       |                                   |         | 4          |
| 🜒 창의          | 공간 비대면 수업                         | 채팅 🌐 한국 | 국어 🗸       |

### 오브젝트에 [위치 변경 도구]가 보이는 상태에서 [그래픽 뷰]의 왼쪽 아래에 위치한 세 개의 버튼 중 가운데에 있는 버튼을 클릭해 봅시다. 그러면 아래 그림처럼 [각도 변경 도구]가 나타납니다.

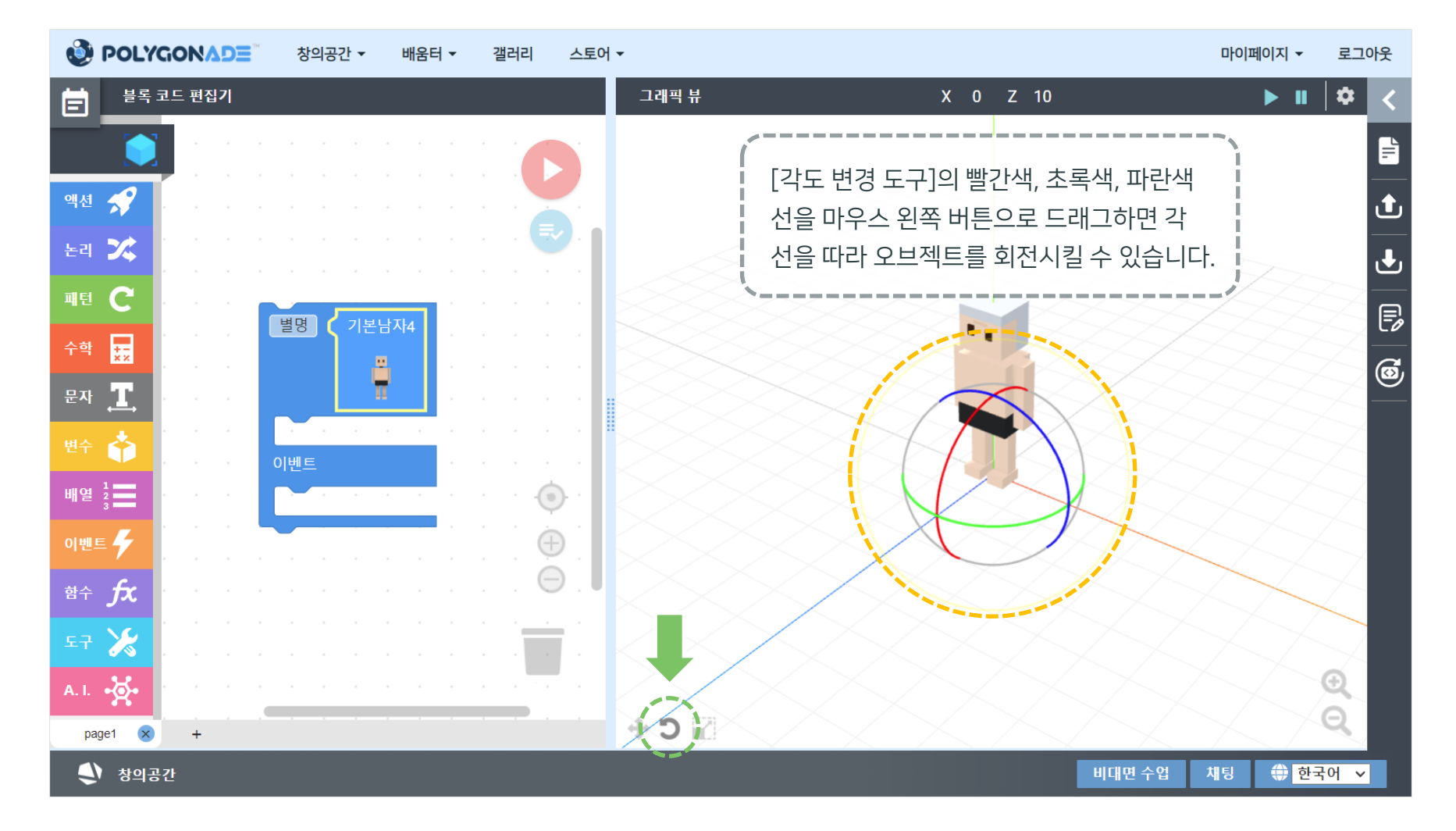

## 오브젝트에 [각도 변경 도구] 등의 [디자인 도구]가 보이는 상태에서 [디자인 도구] 버튼 중 세 번째에 있는 버튼을 클릭해 봅시다. 그러면 아래 그림처럼 [크기 변경 도구]가 나타납니다.

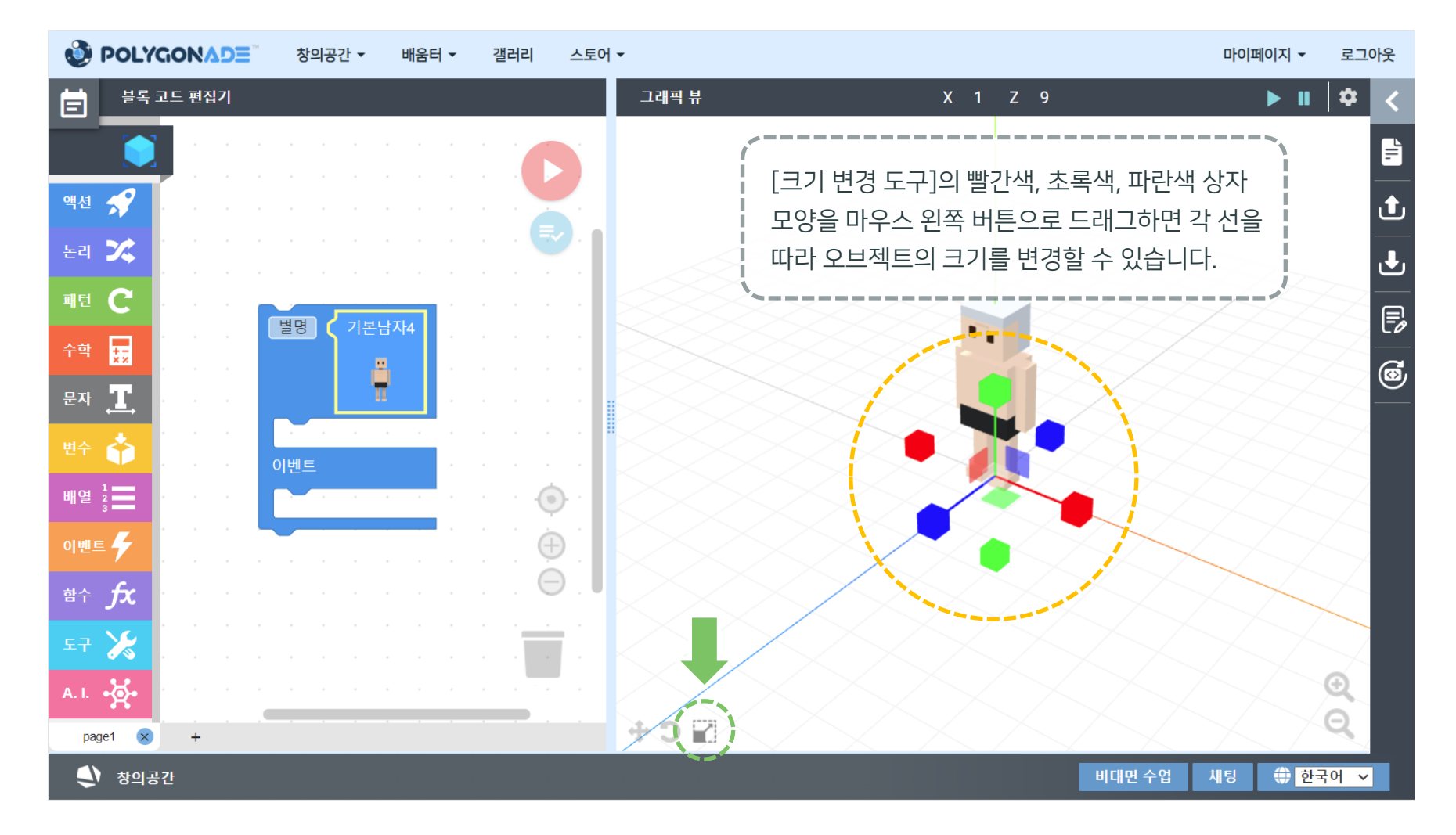

### 각도, 크기를 변경한 오브젝트를 원래의 모습으로 바꾸고 싶을 때는 오브젝트 블록의 이름을 세 번 연속해서 클릭해 주면 됩니다.

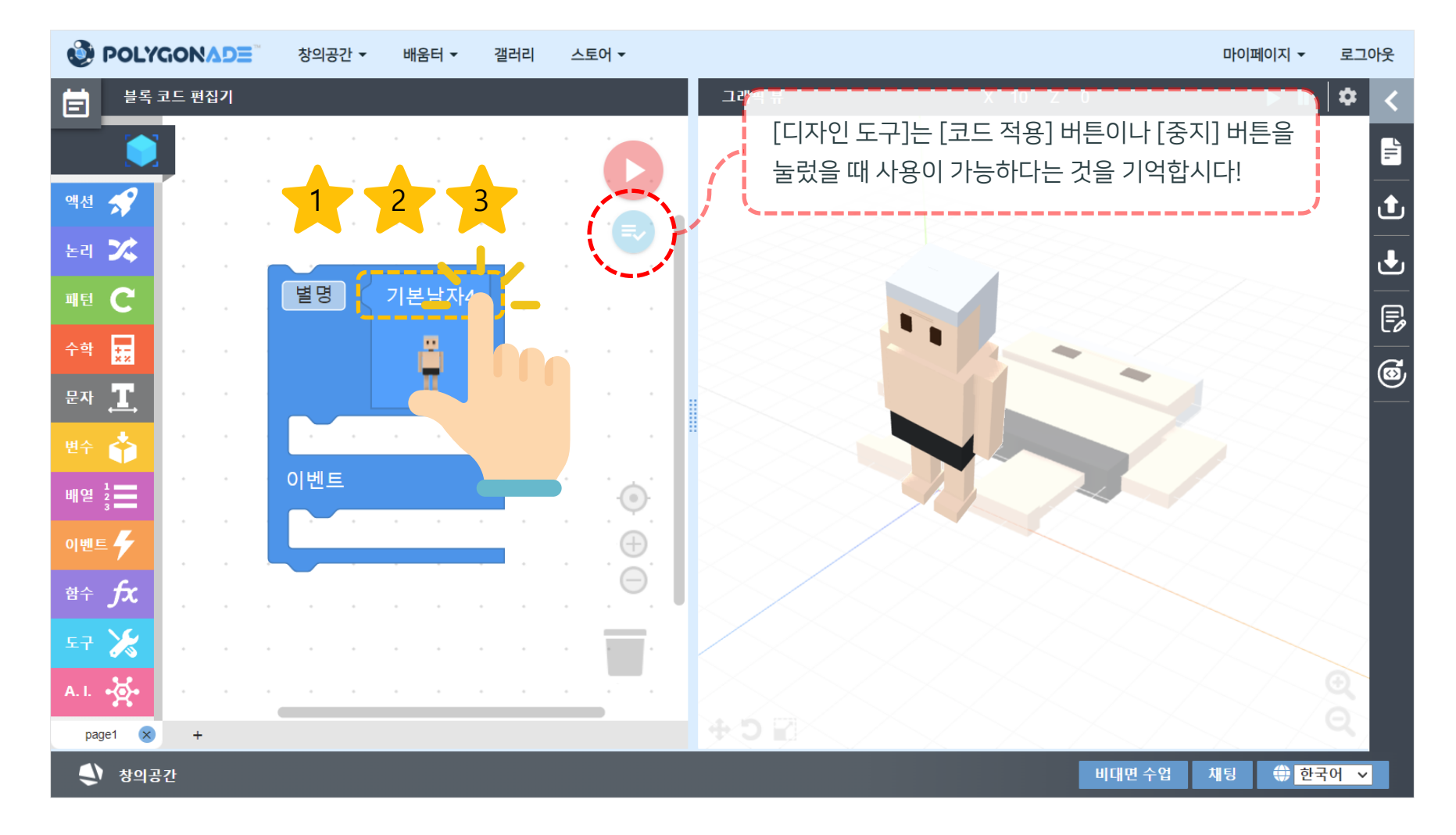

## STEP 5 프로젝트 다루기

### [1]프로젝트를 저장하려면 화면의 오른쪽에 위치한 [사이드바 메뉴]에서 위로부터 세 번째에 있는 [저장하기] 버튼을 클릭합니다. [2]이때 나타나는 창에서 [클라우드에 저장]을 클릭합니다.

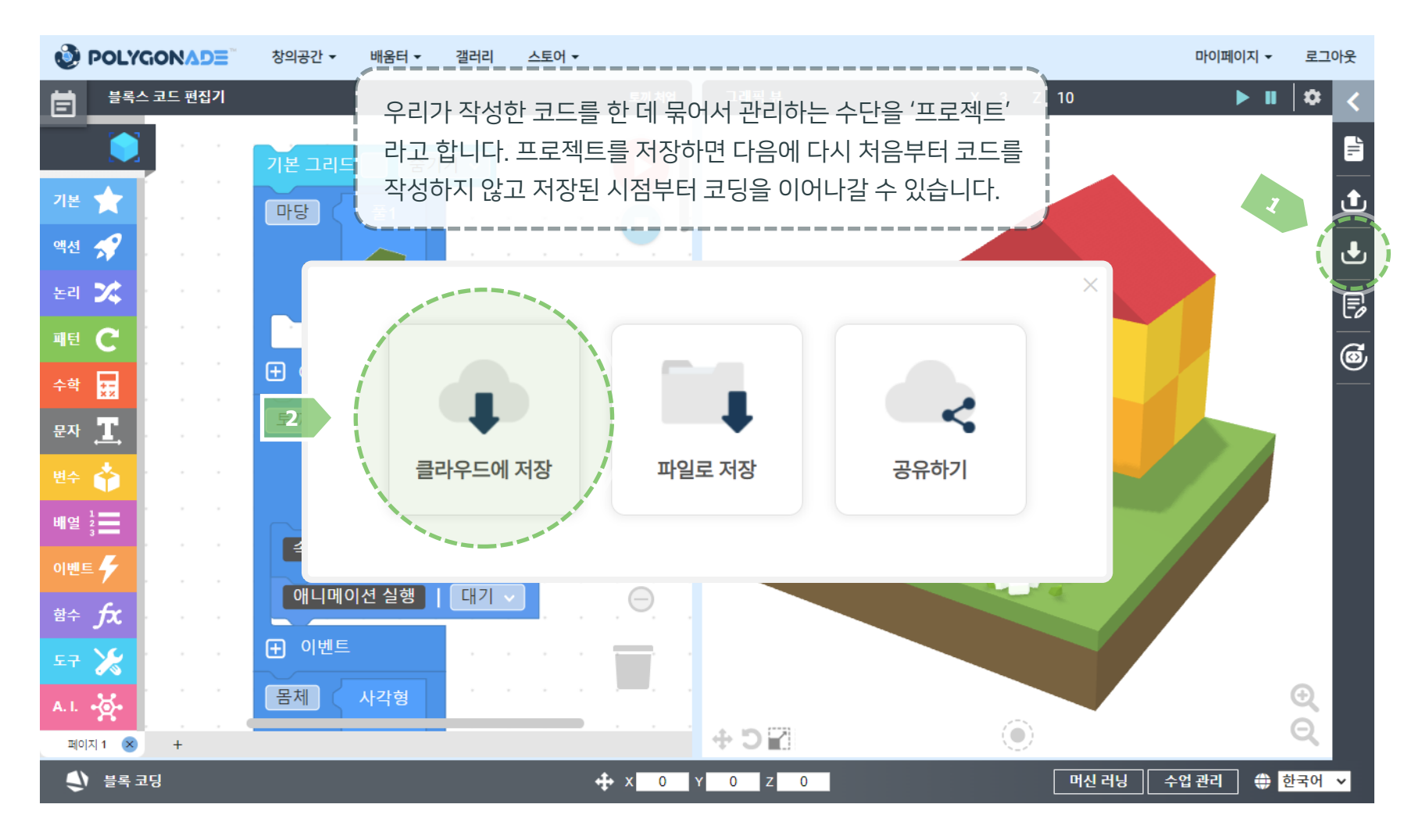

### 프로젝트를 저장할지를 묻는 창이 나타나면 [1]프로젝트 이름을 입력하고 [2]'예' 버튼을 누릅니다.

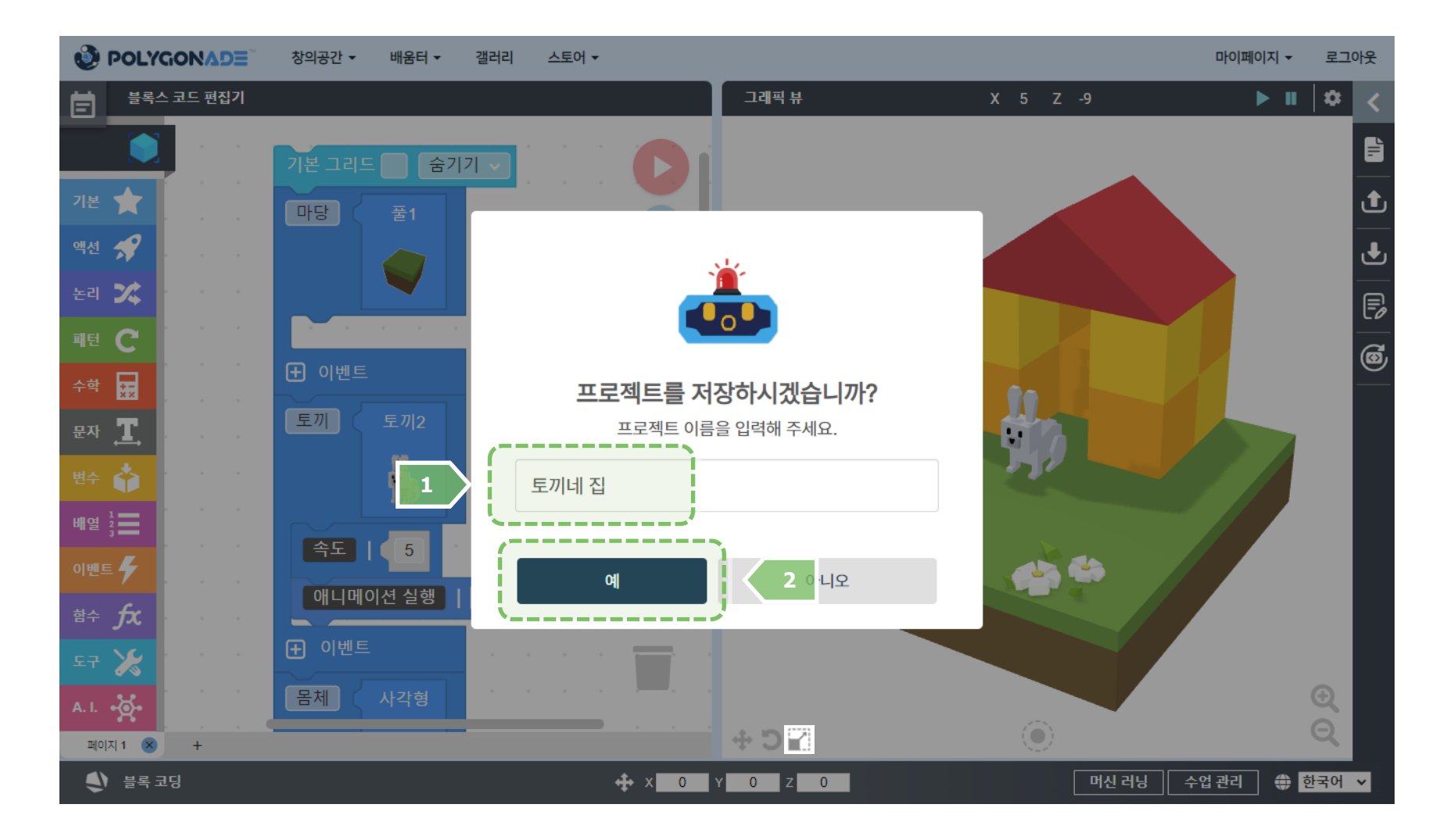

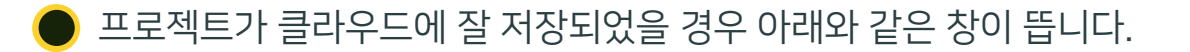

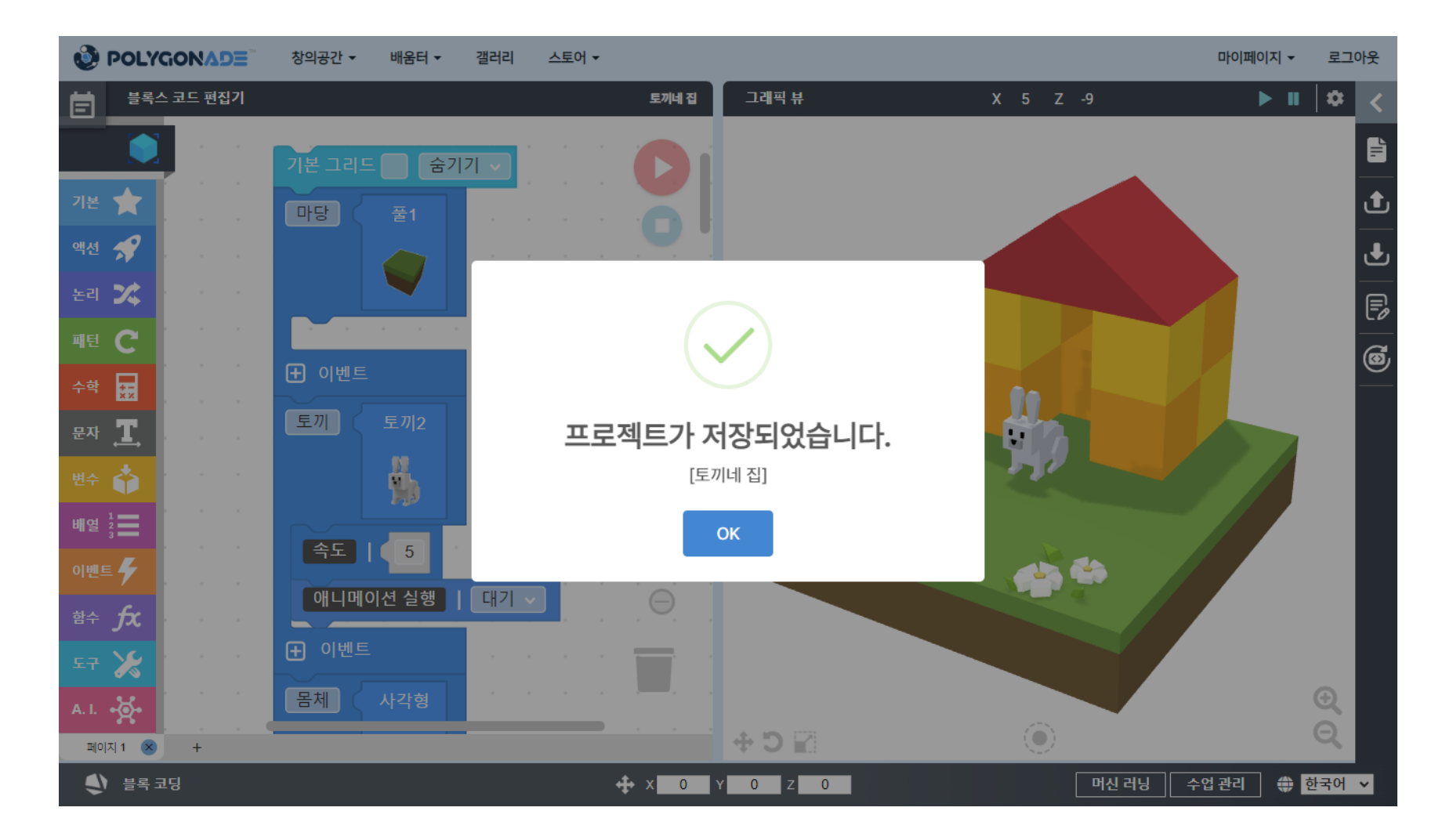

### [1]저장했던 프로젝트를 불러오려면 화면 오른쪽 [사이드바 메뉴]에서 위로부터 두 번째에 있는 [불러오기] 버튼을 클릭합니다. [2]이때 나타나는 창에서 [클라우드 불러오기]를 클릭합니다.

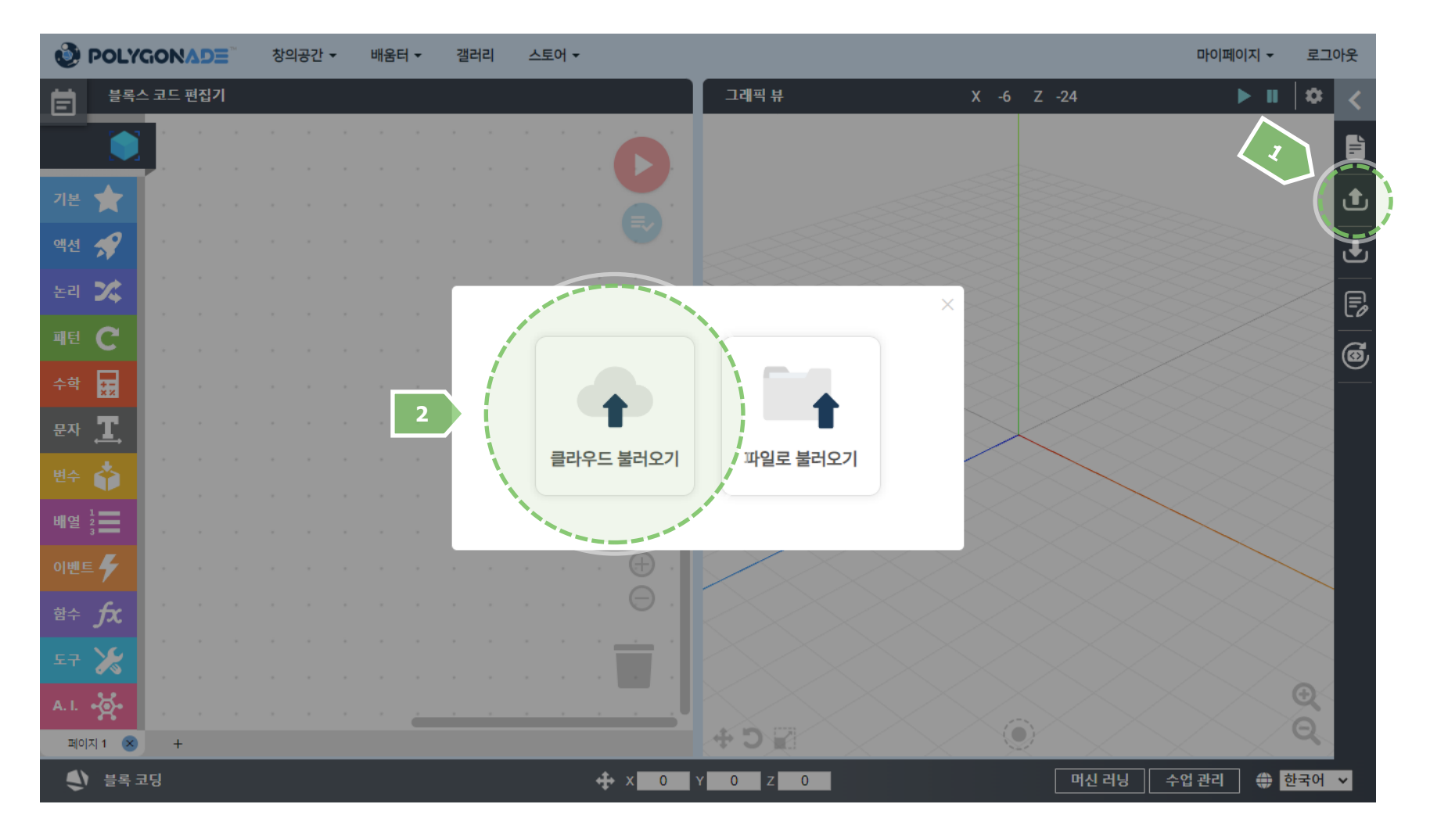

저장했던 프로젝트 목록이 보이면 '불러오기' 버튼을 클릭하여 원하는 프로젝트를 불러옵니다.

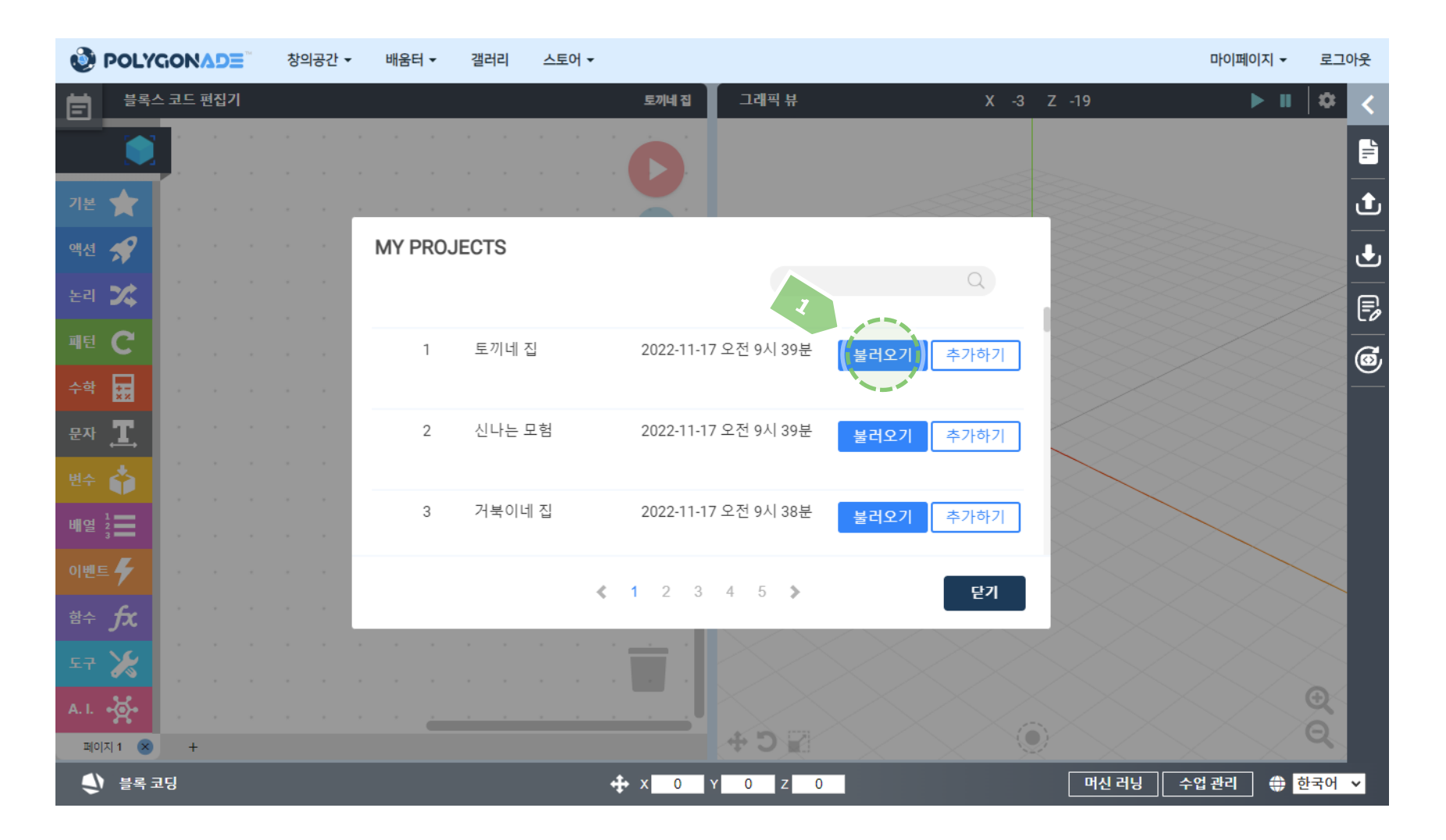

© ACROSSPACE Inc.
#### [1]프로젝트를 클라우드 갤러리에 저장해서 다른 사람과 공유하고 싶을 때는, [저장하기] 버튼을 클릭하면 나타나는 창에서 [2][공유하기]를 클릭합니다.

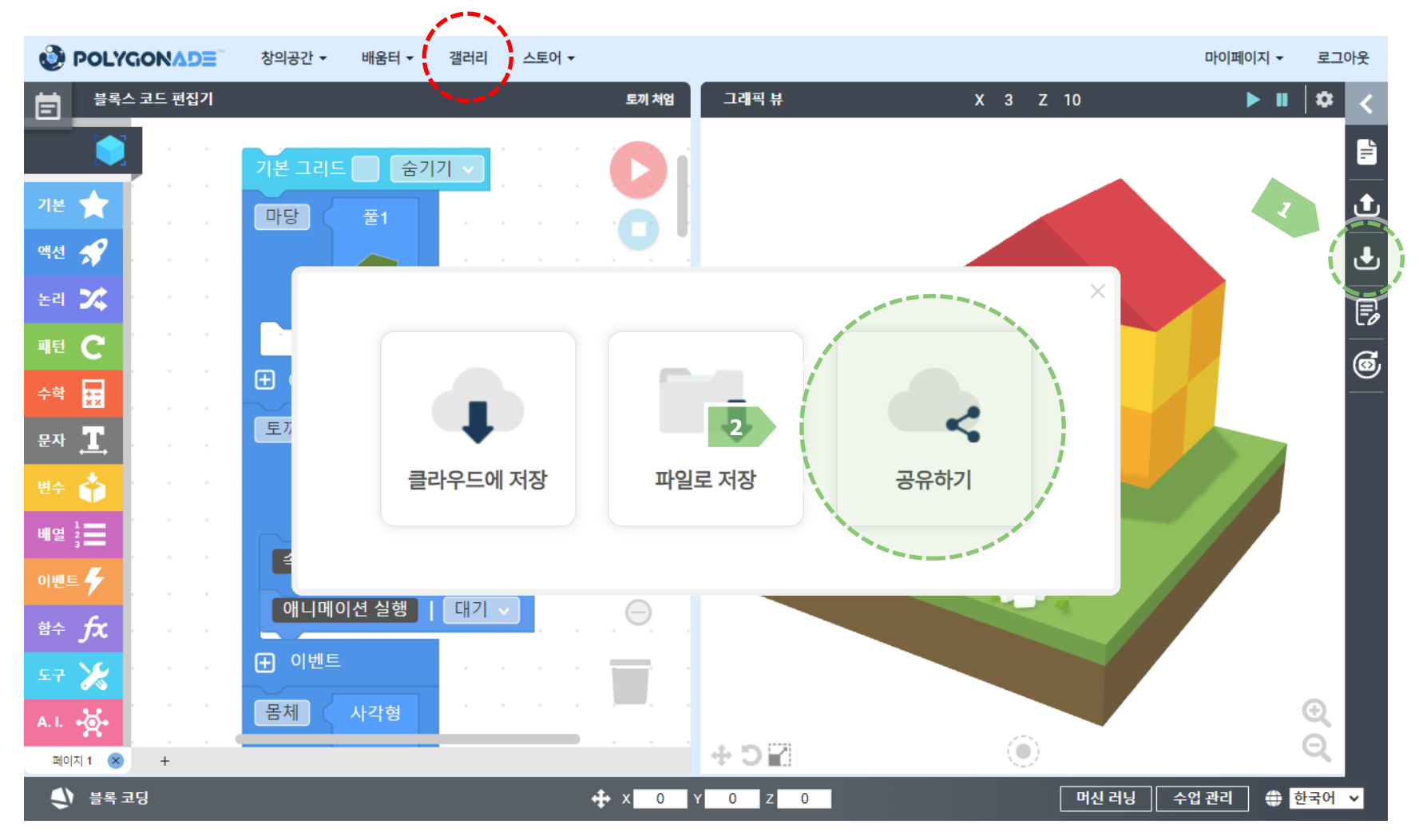

#### 작품 공유 창이 나타나면 [1]작품 이름과 작품소개를 입력하고 [2]'공유하기' 버튼을 누릅니다.

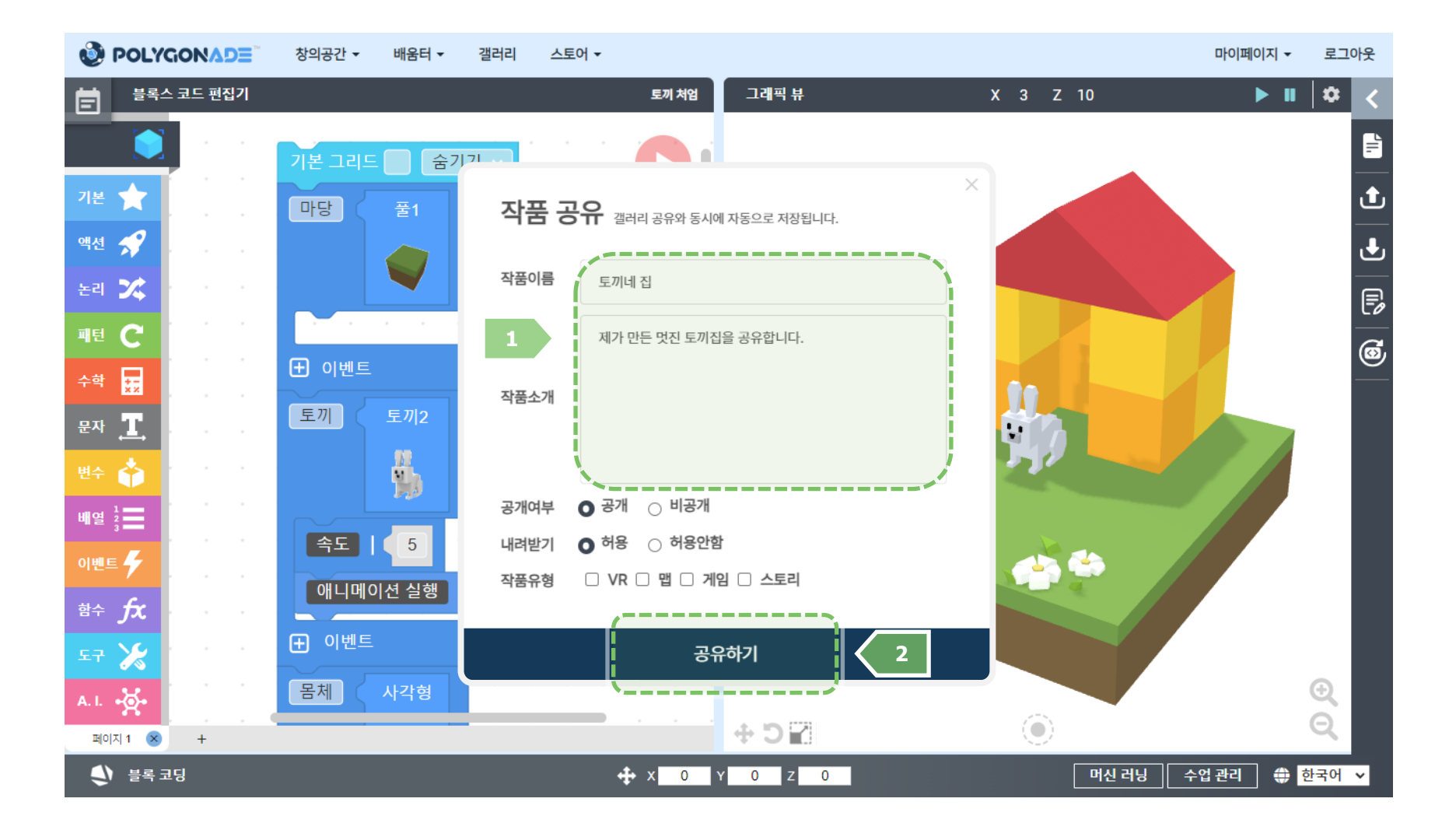

# 알고리즘이란?

#### - 예를 들어 '음식 요리'는 문제이고, '레시피'는 알고리즘

#### - 컴퓨터에게는 <u>지시</u>들을 모아 전달하여 이 절차를 알려줌

#### (사람 또는 컴퓨터가) 문제 해결을 위해 따르는 절차

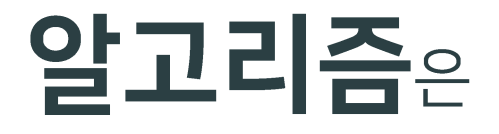

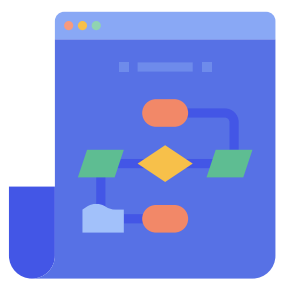

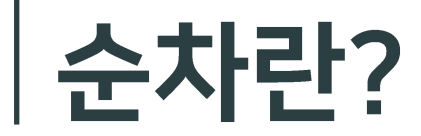

### - 지시가 올바른 순서대로 나열되지 않으면 원하는 결과를 얻을 수 없음

#### 알고리즘을 만들 때 사용되는 가장 기본적인 구조

#### 올바른 순서대로 <u>지시</u>들을 나열하는 것

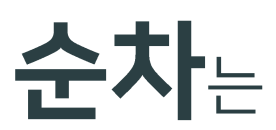

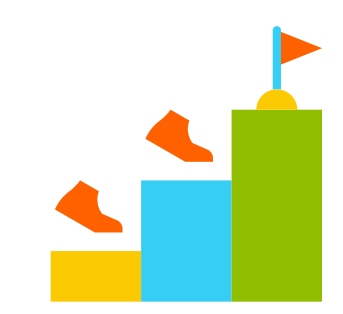

# 반복이란?

### - 같은 <u>패턴</u>을 보이는 과정이 연속으로 이어질 때 반복을 적용할 수 있으며, 알고리즘을 간결하게 만들 수 있음

### 일정한 수만큼, 또는 어떤 조건을 만족할 때까지 계속됨

#### <u>지시</u>들을 계속해서 되풀이하는 것

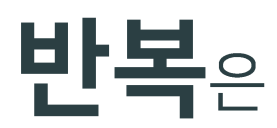

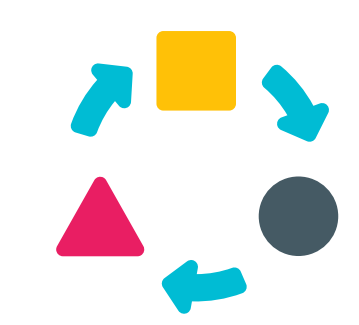

## 선택이란?

### - 선택은 컴퓨터 언어로 논리적인 사고를 표현함에 있어 가장 대표적인 구조

### 조건에 따라 갈래가 다양하게 나뉘어질 수 있음

### 절차의 여러 갈래 중 하나를 결정하는 것

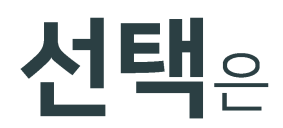

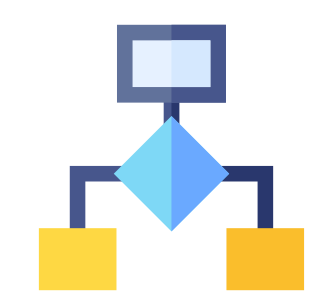

## 컴퓨터 프로그래밍

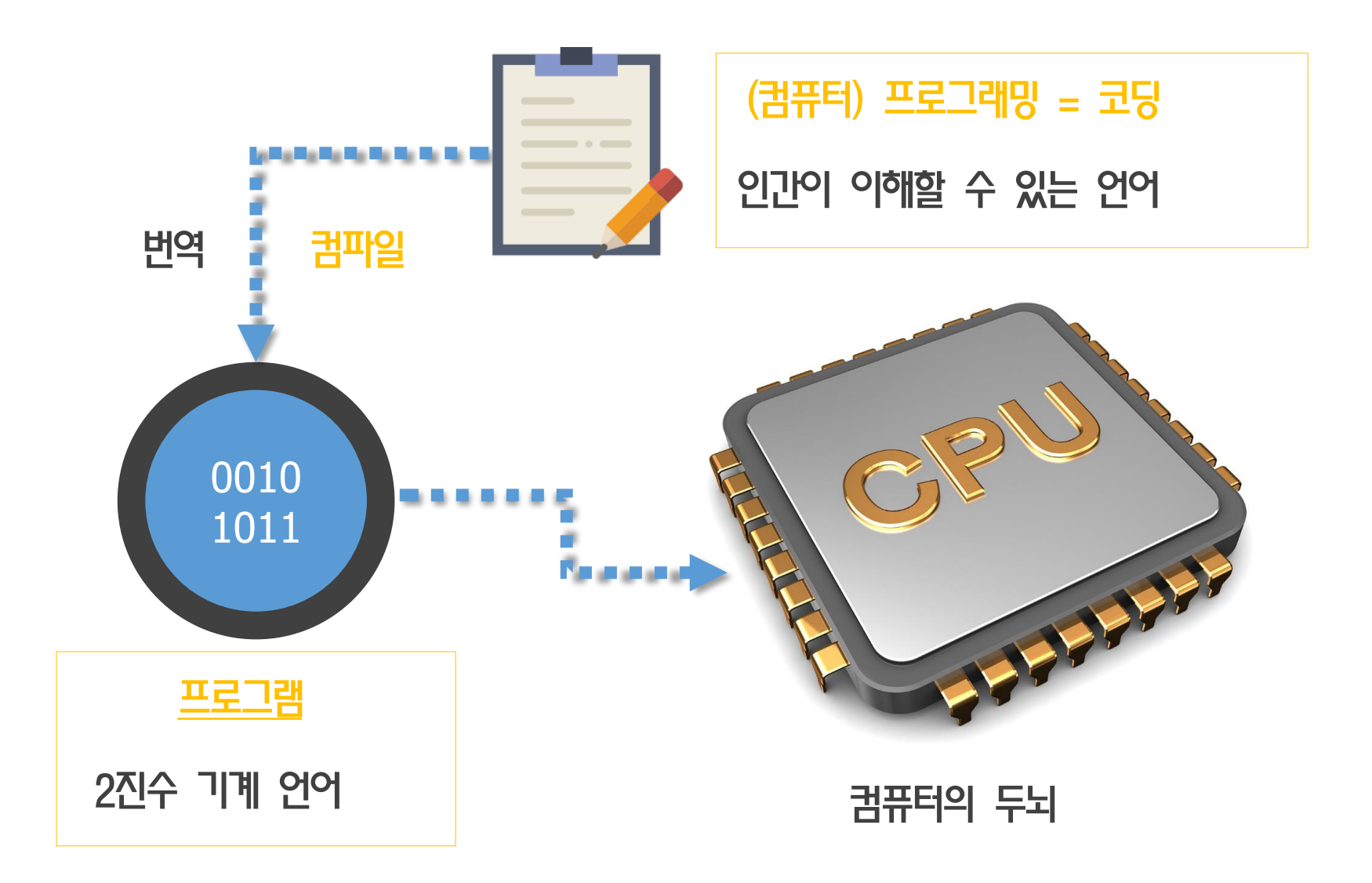

Program, Programming, Coding, Compile – Compiling – Compiler

### 컴퓨터 프로그래머

### **컴퓨터 프로그래머**는 프로그램을 설계하고 코드를 작성하여 소프트웨어를 만드는 전문가

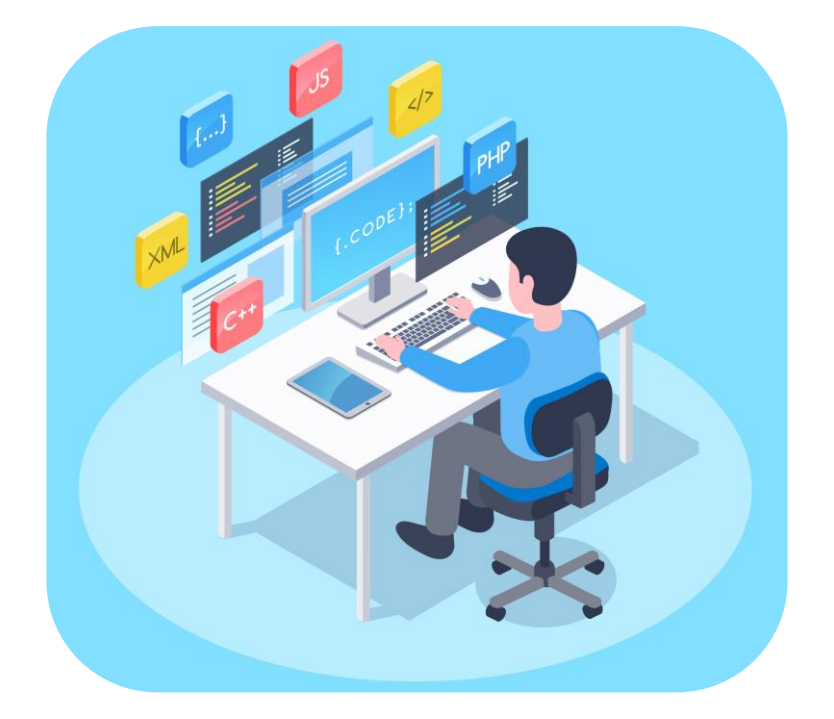